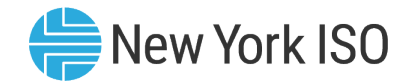

# **Aggregation System Training**

#### **Intended for Distributed Energy Resource (DER)**

#### **Participation**

Mathangi Srinivasan Kumar Market Training, NYISO

**DER Participation Model** 

Q2 2024 eLearning Module

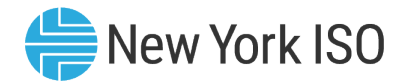

### **Presentation Topics**

- Introduction to the Agg System
  - Access to the Agg System
- Enrollment of new Aggregations and DER facilities
  - Submission of DER facilities and Aggregation Enrollment
  - Initial NYISO Validation
  - Distribution Utility Review
  - NYISO Review
  - Post Enrollment Setup for Participation
- Enrollment tasks for Installed Capacity Market Participation
  - DMNC submission and validation
- Management of Enrollments
  - Separating an Aggregation/DER facility
  - ICAP Market related tasks
- Additional References

#### **Introduction to the Agg System**

<sup>©</sup> COPYRIGHT NYISO 2024. ALL RIGHTS RESERVED.

FOR TRAINING PURPOSES ONLY

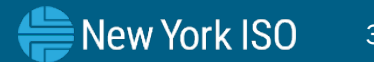

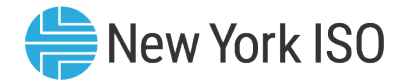

#### Disclaimer

- A test organization has been used to illustrate Agg System features and functionalities and how market participants can use the interface
  - Aggregations, Aggregation ID, Facility ID etc. have been system generated exclusively for training use, and the information on the slides do not indicate any current Market Participant or organization

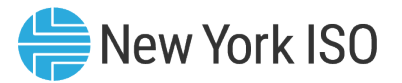

### Introduction to the Agg System

#### NYISO's Agg System

- Objective and function: Online interface for enrollment of Aggregations and DER facilities for participation in NYISO's markets and management of enrollment of Aggregations
- Designated personnel from the Aggregator organization will have access to the Aggregation System
- Aggregation enrollments may be submitted on a monthly basis

#### Agg System User Roles:

- Agg System MP User
- Agg System MP Read Only

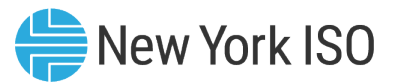

## Functionalities of the Agg System

- Enrollment for Energy and Ancillary Services Participation
- Enrollment for Installed Capacity Market Participation
- Management of Enrollments
  - Modification of DER facility/Aggregation level attributes
  - Separating DER facilities/Aggregations
  - DER facilities swapping between Aggregations
  - Transition of existing resources to the DER Participation Model
    - Special Case Resources (SCRs)
    - Stand-alone Generators

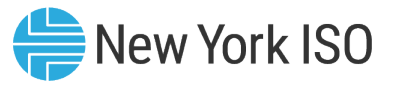

# **Pre-requisites for Agg System Access**

- Completion of two-part Registration process
  - NYISO Customer Registration
  - Aggregator Registration

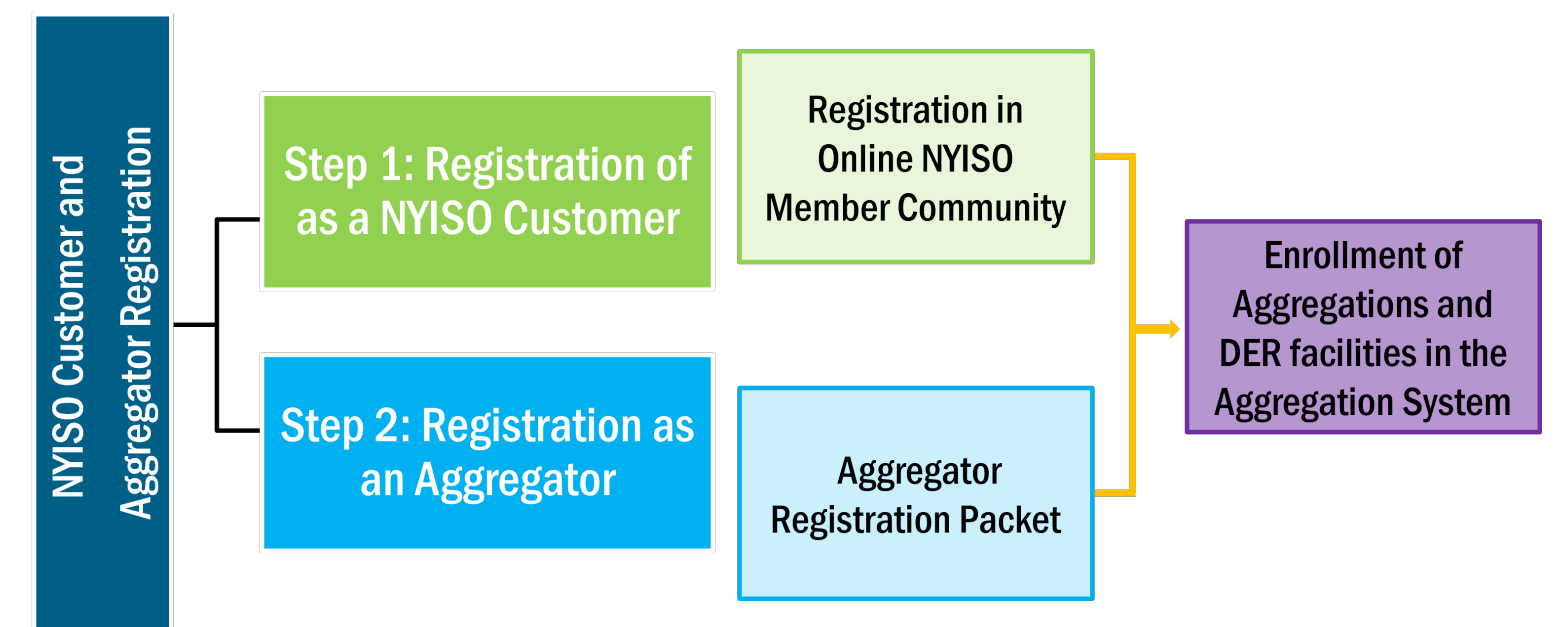

- For further understanding of these processes,
  - Refer to the NYISO Customer and Aggregator Registration module of the DER Onboarding Education Suite on the Online Learning page of the NYISO website
  - Section 4 of the Aggregation Manual

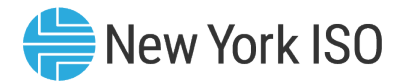

#### **User Requirements**

- MIS Privileges:
  - *Organization level* privileges set up after completion of Customer and Aggregator Registration process
    - Assigned by NYISO
  - <u>User level</u> privileges assigned to MIS account
    - Assigned by organization's MIS Administrator
- Digital Certificate:
  - Valid NAESB Digital Certificate Required
    - Installed on respective computer
    - For details on how to obtain the certificate, refer to the NAESB Digital Certificate Tutorial on the Online Learning page of the NYISO Website

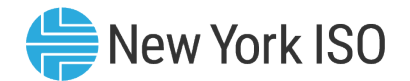

#### **User Requirements**

#### **Hardware Requirements**

|                      | Recommended                                | Optimal                                    |
|----------------------|--------------------------------------------|--------------------------------------------|
| Graphic Memory (GPU) | 512 MB of GDDR4 or higher                  | 2GB GDDR5 or higher                        |
| Processor            | (4 MB cache, 4 cores, 4 threads) or higher | (6 MB cache, 4 cores, 8 threads) or higher |
| RAM                  | 8 GB                                       | 16 GB                                      |
| HDD                  | SSD                                        | M.2 SSD                                    |

#### **Software Requirements**

| Product          | Recommended                                                                                                    |
|------------------|----------------------------------------------------------------------------------------------------|
| Operating System | 64-bit                                                                                                    |
| Browser          | <ul> <li>Up to date version of a common internet browser</li> <li>Internet Explorer will not be supported</li> </ul> |
| CSV/Excel        | Spreadsheet application                                                                                              |

#### **Network Specifications**

|                      | Recommended            | Optimal                                     |
|----------------------|------------------------|---------------------------------------------|
| Network Connectivity | T1 Internet connection | OATInet or other private network connection |

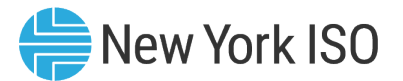

#### Access to the Agg System

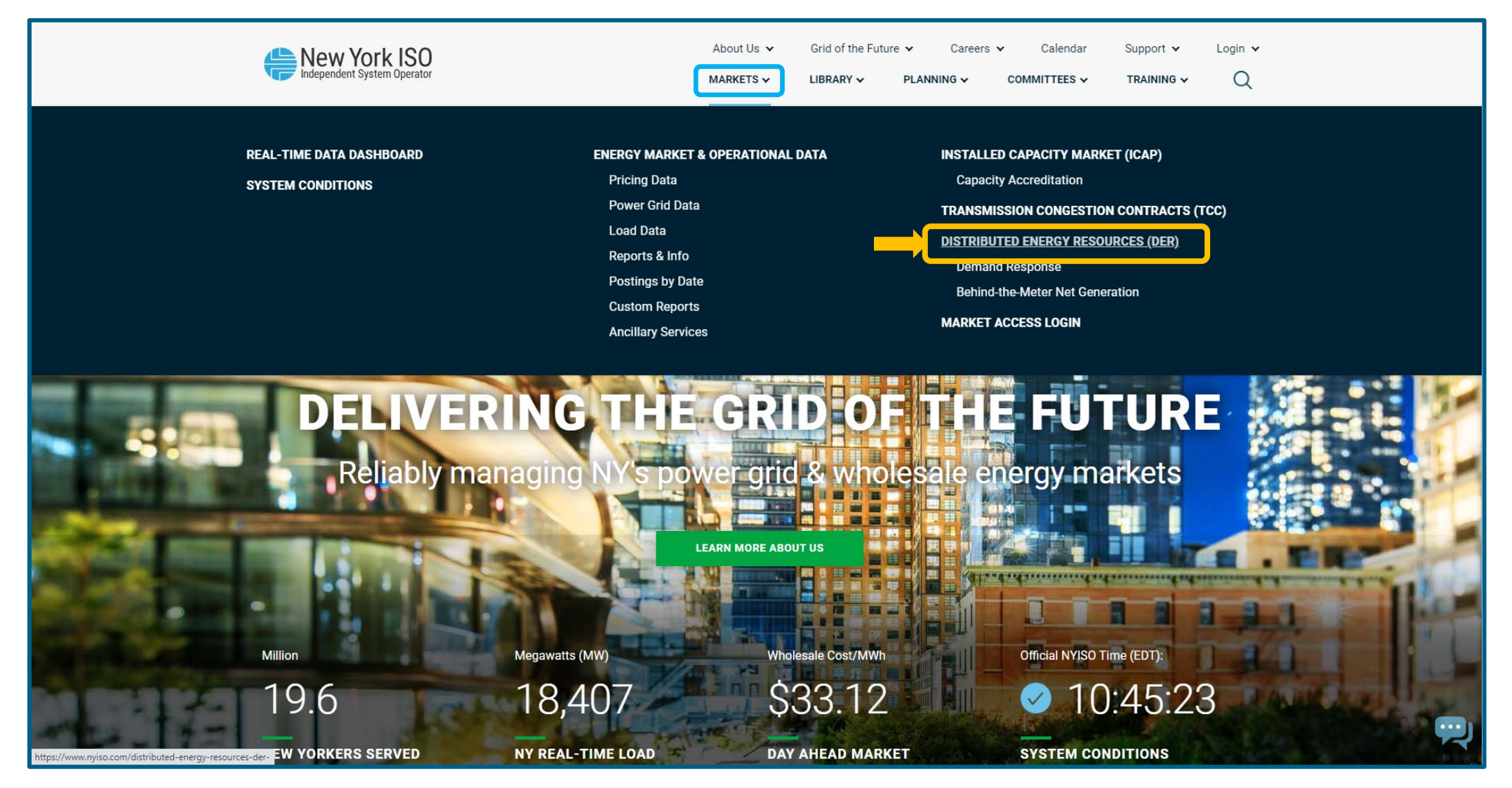

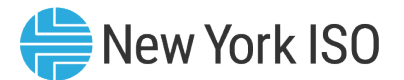

#### Access to the Agg System

| MARKETS > DISTRIBUTED ENERGY RESOURCES (DER)<br>DISTRIBUTED ENERGY<br>DESOURCES (DED)                                                                                | Contact Customer Support                                                                                                    |  |  |  |  |
|----------------------------------------------------------------------------------------------------|----------------------------------------------------------------------------------------------------|--|--|--|--|
|                                                                                                    | takenoidel_services@nyiso.com                                                                                                  |  |  |  |  |
| DER are poised to transform New York's wholesale electric system. The NYISO's DER Roadmap identifies a clear path toward integrating DER into the wholesale markets. | Jseful Links                                                                                                    |  |  |  |  |
| AGGREGATION SYSTEM LOGIN                                                                                                    | <ul> <li>Price-Responsive Load Working Group</li> <li>Market-Issues Working Group</li> <li>pdf</li> <li>DER Roadmap</li> </ul> |  |  |  |  |

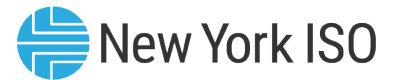

#### Access to the Agg System

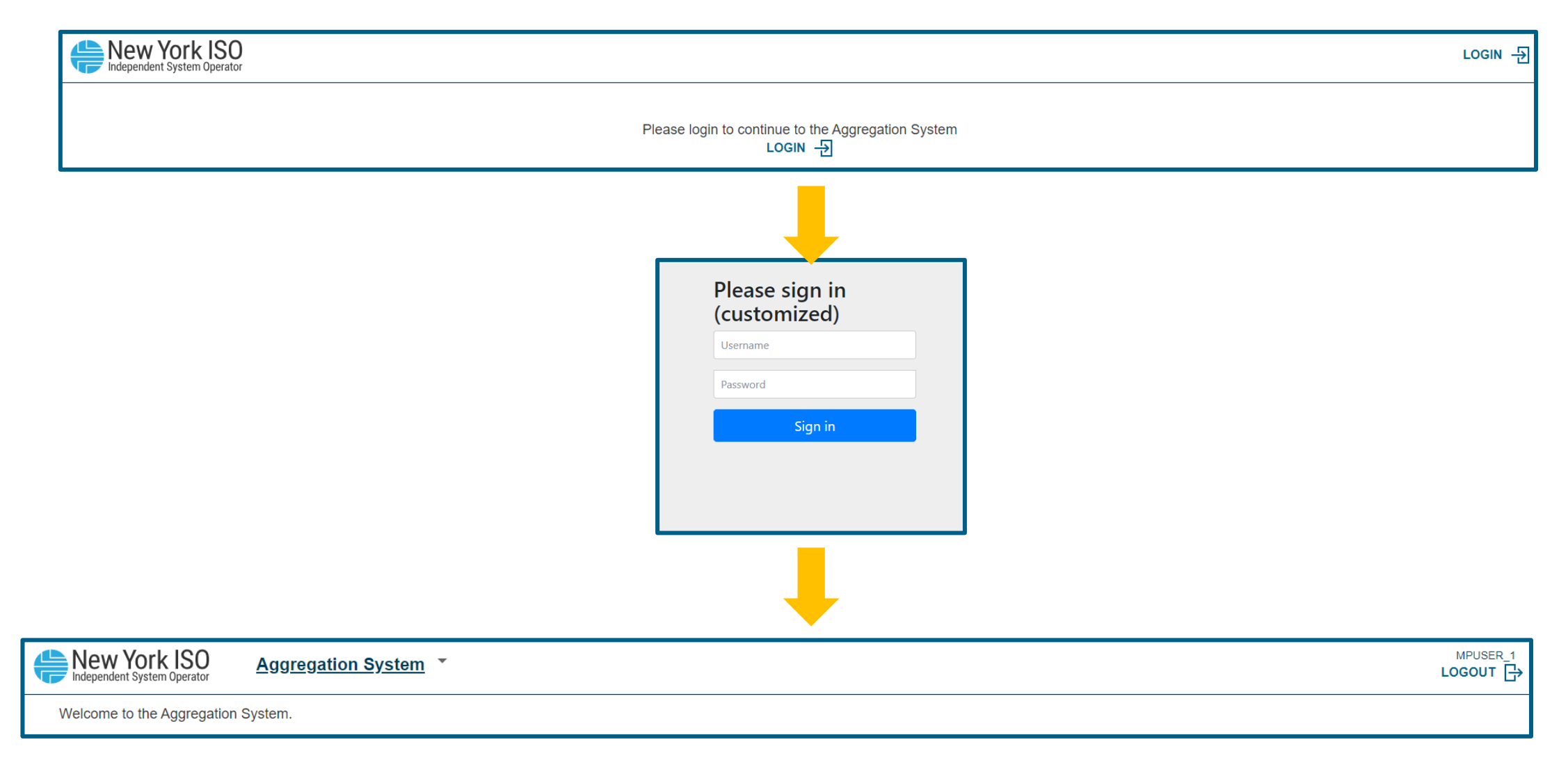

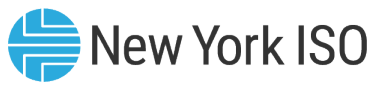

## **Agg System – General Navigation**

| New York         | Aggregation               | System 🔹           |               | Click the down arro | w           | MPUSER_1<br>LOGOUT                                                                                            |          |
|------------------|---------------------------|--------------------|---------------|---------------------|-------------|----------------------------------------------------------------------------------------------------|----------|
| Transmission N   | lodes                     |                    |               | icon to display the |             | Click here to Logout of                                                                                       |          |
| ▼ PTID           | ▼ Name                    | <del>▼</del> TO    |               | Search feature      | ation Name  | ✓ Load Pocket the Agg System                                                                                  |          |
| Search 1≟<br>⊕   | Search (133)              | ક<br>Searci<br>ભ   | mm/c 📋 🗄<br>⊛ | ₩<br>®              | Search (13) | Search (9)                                                                                                    |          |
| 355582           | NCHELSEA_115KV_TR2        | CHG&E              | 01/01/2023    |                     | NCHELSEA    |                                                                                                    |          |
| 55870            | HELLGATE_13_KV_LD         | CONED              | 01/01/2023    |                     | HELLGATE    | 23320 DUNWOODIE SOUTH,23331 IN-CITY 345/138,23322 ASTORIA WEST - QUEENSBRIDGE,23323 ASTORIA WEST QUE          |          |
| 80602            | PLSNTVLE_13_KV_13.8KVDIST | CONED              | 01/01/2023    |                     | PLSNTVLE    |                                                                                                    |          |
| 355505           | JAMAICA_27_KV_LOAD        | CONED              | 01/01/2023    |                     | JAMAICA     | 23320 DUNWOODIE SOUTH,23331 IN-CITY 345/138,23321 ASTORIA EAST - COR- JAMAICA                                 |          |
| 355998           | BENSHRST_27_KV_BENSHRST_1 | CONED              | 01/01/2023    |                     | BENSHRST    | 23320 DUNWOODIE SOUTH,23331 IN-CITY 345/138,23325 VERNON - GREENWOOD,23332 GREENWOOD - STATEN ISLA            |          |
| 356117           | W50THST_13_KV_LOAD        | CONED              | 01/01/2023    |                     | W50THST     | 23320 DUNWOODIE SOUTH                                                                                         |          |
| 356125           | BROWNSV1_27_KV_LOAD       | CONED              | 01/01/2023    |                     | BROWNSV1    | 23320 DUNWOODIE SOUTH                                                                                         |          |
| 356172           | GLENDALE_27_KV_LOAD       | CONED              | 01/01/2023    |                     | GLENDALE    | 23320 DUNWOODIE SOUTH, 23331 IN-CITY 345/138, 23322 ASTORIA WEST - QUEENSBRIDGE, 23325 VERNON - GR            |          |
| 356214           | E179THST_13_KV_LOAD       | CONED              | 01/01/2023    |                     | E179THST    | 23320 DUNWOODIE SOUTH,23331 IN-CITY 345/138 may need the scroll bar to                                        |          |
| 356215           | WHITEPLN_13_KV_LOAD       | CONED              | 01/01/2023    |                     | WHITEPLN    | access all the information                                                                                    |          |
| 356217           | MILLWOOD_13_KV_LOAD       | CONED              | 01/01/2023    |                     | MILLWOOD    |                                                                                                    | <b>/</b> |
| 356241           | CHERRYST_13_KV_LD         | CONED              | 01/01/2023    |                     | CHERRYST    | 23320 DUNWOODIE SOUTH,23334 EAST RIVER                                                                        |          |
| 356247           | N.QUEENS_27_KV_LOAD       | CONED              | 01/01/2023    |                     | N.QUEENS    | 23320 DUNWOODIE SOUTH,23331 IN-CITY 345/138,23321 ASTORIA EAST - COR- JAMAICA                                 |          |
| 356253           | FRESHKLS_33_KV_LOAD       | CONED              | 01/01/2023    |                     | FRESHKLS    | 23320 DUNWOODIE SOUTH,23333 STATEN ISLAND                                                                     |          |
| 356306           | ROCKVIEW_13_KV_LD         | CONED              | 01/01/2023    |                     | ROCKVIEW    |                                                                                                    |          |
| 55734            | WATSON69_KV_BK 1          | LIPA               | 01/01/2023    |                     | WATSON      |                                                                                                    |          |
| 55738            | GREENLWN_69_KV_BK 3       | LIPA               | 01/01/2023    |                     | GREENLWN    |                                                                                                    |          |
| 55787            | N.BELMOR_69_KV_BK1        | LIPA               | 01/01/2023    |                     | N.BELMOR    |                                                                                                    |          |
| 55790            | BROOKVLE_69_KV_TB1        | LIPA               | 01/01/2023    |                     | BROOKVLE    |                                                                                                    |          |
| 55809            | SOUTHOLD_69_KV_BK 2       | LIPA               | 01/01/2023    |                     | SOUTHOLD    |                                                                                                    |          |
| 55817            | TIANA69_KV_BK 1           | LIPA               | 01/01/2023    |                     | TIANA       | Soveral reports have                                                                                          |          |
| 55828            | HEWLETT_69_KV_BK3         |                    |               |                     | HEWLETT     | Several reports and several endowing the several reports have                                                 |          |
|                  |                           | urrent page datas  | set or Full   |                     |             | Several reports and screens multiple pages, that can be                                                       |          |
| 🕁 Full dataset 🚽 | , Current page dataset    | dataset can be exp | orted for     |                     |             | may need the scroll bar to <u>&lt; &lt; &gt; &gt;&gt; Page1 of 2   Go to page:</u> accessed by clicking these |          |
|                  |                           | analysis           |               |                     |             | access all the information navigation buttons                                                                 | <b>/</b> |

©COPYRIGHT NYISO 2024. ALL RIGHTS RESERVED

#### **ICAP Event Calendar for Agg System**

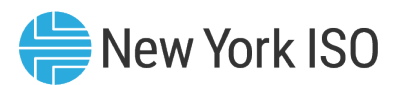

#### **Deadlines**

| New York ISO<br>Independent System Operator                                                                                                    | About Us V                                                                                                    | Grid of the Future                                                                 | PLANNING V                                                                                  | <ul> <li>✓ Calendar</li> <li>COMMITTEES ✓</li> </ul>                        | Support ✓<br>TRAINING ✓                                                                      | Login ∨<br>Q  |  |  |  |  |  |
|----------------------------------------------------------------------------------------------------|----------------------------------------------------------------------------------------------------|------------------------------------------------------------------------------------|---------------------------------------------------------------------------------------------|-----------------------------------------------------------------------------|----------------------------------------------------------------------------------------------|---------------|--|--|--|--|--|
| <section-header><section-header><section-header><section-header><section-header><section-header><section-header><section-header><text><text></text></text></section-header></section-header></section-header></section-header></section-header></section-header></section-header></section-header> |                                                                                                    |                                                                                    |                                                                                             |                                                                             |                                                                                              |               |  |  |  |  |  |
| Markets<br>Real-Time Dashboard<br>System Conditions<br>Energy Market & Operational Data ↓<br>Pricing Data<br>Power Grid Data<br>Load Data<br>Reports & Info                                                                                                    | Automated Market System<br>ICAP Event Calendar<br>Capability Period Auction<br>Summary<br>Monthly Auction Summary<br>Spot Auction Summary | ICAP Refer<br>ICAP Manua<br>ICAP AMS U<br>Load & Capa<br>Generator S<br>NYISO GADS | rence Materia<br>al<br>Jser's Guide<br>acity Data (Gold<br>tatus Update<br>S Portal User Gu | I Current<br>Demand<br>ICAP to U<br>I Book) Default R<br>External I<br>uide | Market Data<br>Curve Parameter<br>JCAP Calculation<br>Reference Prices<br>Rights Availabilit | rs<br>ns<br>y |  |  |  |  |  |

©COPYRIGHT NYISO 2024. ALL RIGHTS RESERVED

#### FOR TRAINING PURPOSES ONLY

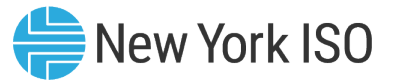

#### **ICAP Event Calendar for Agg System Events**

| 10:50 AM            | test - GLOBAL_All Calendars - EvtResp INT-1                                                     |  |
|---------------------|-------------------------------------------------------------------------------------------------|--|
| 01:50 PM            | test - GLOBAL_All Calendars - EvtResp INT-1                                                     |  |
| 05:00 PM            | IMPORT RIGHTS - ISO posts the remaining available Import Rights                                 |  |
| 05:00 PM            | UCRs - ISO provides UCRs to LSEs                                                                |  |
| Wednesday Aug 09, 2 | 2023                                                                                            |  |
| 03:13 PM            | CERTIFICATION - Deadline for Certification for LSEs and Suppliers for Jun                       |  |
| 03:18 PM            | CERTIFICATION - Deadline for Certification for LSEs and Suppliers for Apr                       |  |
| 03:24 PM            | CERTIFICATION - Deadline for Certification for LSEs and Suppliers for Apr                       |  |
| 05:00 PM            | AFFILIATES - Deadline to request additions/deletions to affiliate list of new org names for Sep |  |
| 05:00 PM            | SCR - Enrollment Period for auction month of May Closes                                         |  |
| Thursday Aug 10, 20 | 23                                                                                              |  |
| 08:00 AM            | MONTHLY AUCTION - Offer period opens for Sep Monthly Auction                                    |  |
| 11:15 AM            | AGG ENROLLMENT - Enrollment for Month - Sept 2023 Closes                                        |  |
| 12:10 PM            | AGG ENROLLMENT - Enrollment for Month - Oct 2023 Opens                                          |  |
| Friday Aug 11, 2023 |                                                                                                 |  |
| 11:10 AM            | CERTIFICATION - Certification Period begins for LSEs and Suppliers for Oct                      |  |
| 05:00 PM            | DMNC - Deadline to submit DMNC data for Existing Generators to ensure can be used for Oct       |  |
| 05:00 PM            | MONTHLY AUCTION - Offer period closes for Sep Monthly Auction                                   |  |
| Tuesday Aug 15, 202 | 3                                                                                               |  |
| 10:38 AM            | MONTHLY AUCTION - Bid period opens for Sep Monthly Auction                                      |  |
| 05:00 PM            | IMPORT RIGHTS - ISO posts the remaining available Import Rights after Monthly auction           |  |
| 05:00 PM            | MONTHLY AUCTION - ISO posts results of Sep Monthly Auction                                      |  |
| Wednesday Aug 16, 2 | 2023                                                                                            |  |
| 08:00 AM            | IMPORT RIGHTS - First Come First Serve - begin to submit requests                               |  |
| 05:00 PM            | AFFILIATES - Deadline to select or de-select affiliate names for Sep ICAP Market                |  |
| 05:00 PM            | IMPORT RIGHTS - First Come First Serve - deadline to submit requests                            |  |
| Thursday Aug 17, 20 | 23                                                                                              |  |
| 08:00 AM            | IMPORT RIGHTS - First Come First Serve - begin to confirm requests                              |  |
| 05:00 PM            | IMPOPT RICHTS - First Come First Serve - deadline to confirm requests                           |  |

# Enrollment of New DER Facilities and Aggregations

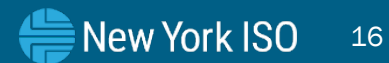

<sup>©</sup> COPYRIGHT NYISO 2024. ALL RIGHTS RESERVED.

FOR TRAINING PURPOSES ONLY

### **Pre-Enrollment Checklist**

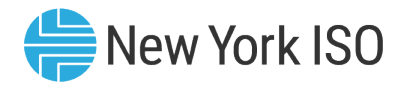

| Interconnection<br>Agreement                       | <ul> <li>All individual DER facilities that will inject Energy onto a distribution system or the transmission system must have a signed Interconnection Agreement; either through:</li> <li>NYISO's Small Generator Interconnection Procedure (SGIP), or</li> <li>Acceptable non-NYISO Interconnection procedure (<i>e.g.</i>, through the local distribution utility)</li> </ul> |
|----------------------------------------------------|----------------------------------------------------------------------------------------------------|
| Telemetry Communication                            | <ul> <li>Aggregator must successfully establish telemetry infrastructure connection with the<br/>applicable Member System, and optionally to NYISO, prior to Enrollment in the Agg<br/>system</li> </ul>                                                                                                    |
|                                                    | Aggregator to Member System connection is a pre-requisite to the Enrollment process                                                                                                    |
| Transmission node selection confirmation           | • Aggregator must obtain confirmation of their Transmission node selection from the applicable Transmission Owner, prior to enrollment, in order to submit proof to the NYISO                                                                                                    |
| Utility pre-<br>enrollment/registration<br>process | <ul> <li>Aggregators may obtain information and data from their applicable distribution utility to support its enrollment of DER facilities with NYISO</li> <li>Examples: Non-NYISO Interconnection Agreement information from DU records</li> <li>The applicable DU must be contacted for details on potential access to information</li> </ul>                                  |

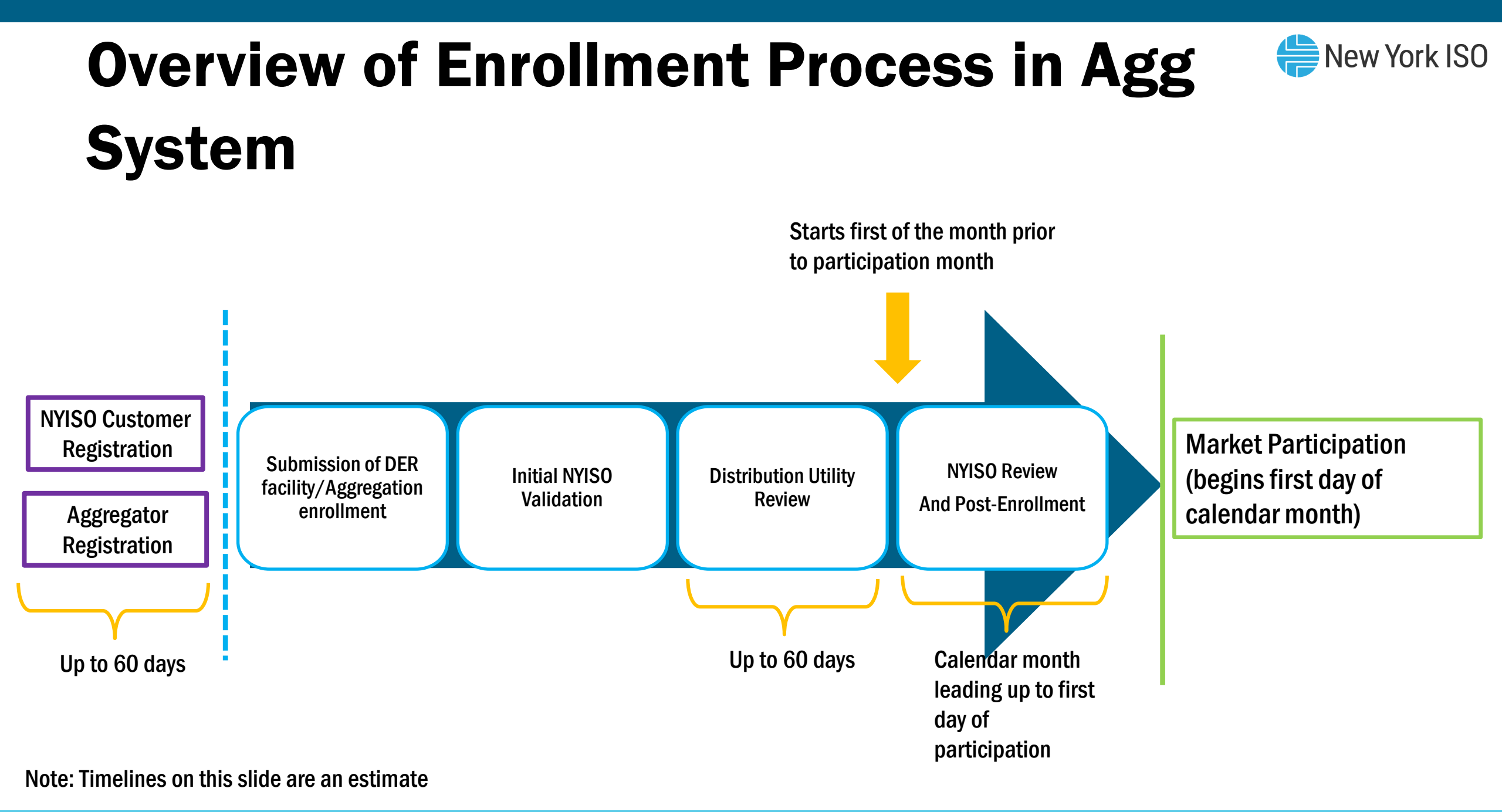

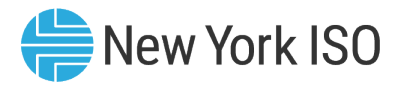

### **Enrollment and Participation Timeline**

#### New DER facilities and Aggregations

- Energy and Ancillary Services market participation: 1<sup>st</sup> month after NYISO Review and successful enrollment
- Installed Capacity Market Participation: 1 month after Energy market participation onwards
  - DMNC tests must be submitted and validated prior to participation start
- Existing resources transitioning into the DER Aggregation participation model
  - Energy and Ancillary Services market participation: 1<sup>st</sup> month after NYISO Review and successful enrollment
  - Installed Capacity Market Participation: Can start 1<sup>st</sup> month after NYISO Review and successful enrollment
    - If DMNC/provisional DMNC is submitted and validated during the month of NYISO Review

## Submission of DER Facility/Aggregation Enrollment

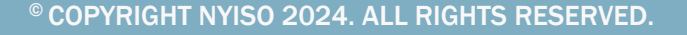

FOR TRAINING PURPOSES ONLY

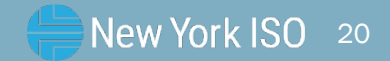

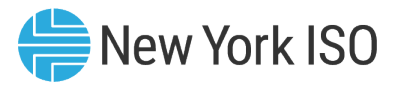

#### **Available Reports and Tables**

- Aggregations can view the list of available Transmission Nodes in this report
- Transmission Node: Point on the NYS Transmission System at which LBMP will be calculated for the Aggregation
  - For an Aggregation, Transmission Nodes reflect a collection of designated load buses on which individual DERs are located and participate together in an Aggregation
- The Transmission Nodes Report contains a list of available and active Transmission Nodes
  - Contains TO, Zone, Subzone, load pocket and Station name information
  - Aggregations can select the Transmission Node that they will electrically map to
  - Aggregators must select PTIDs specific to their applicable Transmission nodes to obtain Aggregation ID

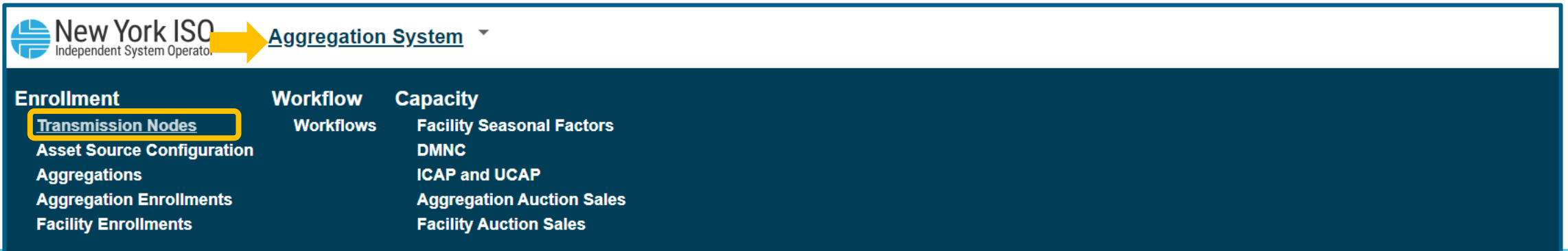

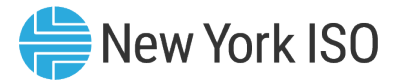

#### **Transmission Nodes**

| ransmissior | n Nodes                   |        |              |          |              |                                                                                                |
|-------------|---------------------------|--------|--------------|----------|--------------|------------------------------------------------------------------------------------------------|
| ▶ PTID 🏠    | ▶ Name                    | ► TO 1 | ▶ Start Date | End Date | Station Name | ► Load Pocket                                                                                  |
| 55582       | NCHELSEA_115KV_TR2        | CHG&E  | 01/01/2023   |          | NCHELSEA     |                                                                                                |
| 5870        | HELLGATE_13_KV_LD         | CONED  | 01/01/2023   |          | HELLGATE     | 23320 DUNWOODIE SOUTH,23331 IN-CITY 345/138,23322 ASTORIA WEST - QUEENSBRIDGE,23323 ASTORIA WE |
| 0602        | PLSNTVLE_13_KV_13.8KVDIST | CONED  | 01/01/2023   |          | PLSNTVLE     |                                                                                                |
| 55505       | JAMAICA_27_KV_LOAD        | CONED  | 01/01/2023   |          | JAMAICA      | 23320 DUNWOODIE SOUTH,23331 IN-CITY 345/138,23321 ASTORIA EAST - COR- JAMAICA                  |
| 55998       | BENSHRST_27_KV_BENSHRST_1 | CONED  | 01/01/2023   |          | BENSHRST     | 23320 DUNWOODIE SOUTH,23331 IN-CITY 345/138,23325 VERNON - GREENWOOD,23332 GREENWOOD - STAT    |
| 56117       | W50THST_13_KV_LOAD        | CONED  | 01/01/2023   |          | W50THST      | 23320 DUNWOODIE SOUTH                                                                          |
| 56125       | BROWNSV1_27_KV_LOAD       | CONED  | 01/01/2023   |          | BROWNSV1     | 23320 DUNWOODIE SOUTH                                                                          |
| 56172       | GLENDALE_27_KV_LOAD       | CONED  | 01/01/2023   |          | GLENDALE     | 23320 DUNWOODIE SOUTH,23331 IN-CITY 345/138,23322 ASTORIA WEST - QUEENSBRIDGE,23325 VERNON - G |
| 56214       | E179THST_13_KV_LOAD       | CONED  | 01/01/2023   |          | E179THST     | 23320 DUNWOODIE SOUTH,23331 IN-CITY 345/138                                                    |
| 56215       | WHITEPLN_13_KV_LOAD       | CONED  | 01/01/2023   |          | WHITEPLN     |                                                                                                |
| 56217       | MILLWOOD_13_KV_LOAD       | CONED  | 01/01/2023   |          | MILLWOOD     |                                                                                                |
| 56241       | CHERRYST_13_KV_LD         | CONED  | 01/01/2023   |          | CHERRYST     | 23320 DUNWOODIE SOUTH,23334 EAST RIVER                                                         |
| 56247       | N.QUEENS_27_KV_LOAD       | CONED  | 01/01/2023   |          | N.QUEENS     | 23320 DUNWOODIE SOUTH,23331 IN-CITY 345/138,23321 ASTORIA EAST - COR- JAMAICA                  |
| 56253       | FRESHKLS_33_KV_LOAD       | CONED  | 01/01/2023   |          | FRESHKLS     | 23320 DUNWOODIE SOUTH,23333 STATEN ISLAND                                                      |
| 56306       | ROCKVIEW_13_KV_LD         | CONED  | 01/01/2023   |          | ROCKVIEW     |                                                                                                |
| 5734        | WATSON69_KV_BK 1          | LIPA   | 01/01/2023   |          | WATSON       |                                                                                                |
| 5738        | GREENLWN_69_KV_BK 3       | LIPA   | 01/01/2023   |          | GREENLWN     |                                                                                                |
| 5787        | N.BELMOR_69_KV_BK1        | LIPA   | 01/01/2023   |          | N.BELMOR     | Use the scroll bar for complete                                                                |
| 5790        | BROOKVLE_69_KV_TB1        | LIPA   | 01/01/2023   |          | BROOKVLE     | information about each                                                                         |
| 5809        | SOUTHOLD_69_KV_BK 2       | LIPA   | 01/01/2023   |          | SOUTHOLD     | Transmission Node, and the                                                                     |
| 5817        | TIANA69_KV_BK 1           | LIPA   | 01/01/2023   |          | TIANA        |                                                                                                |
| 5828        | HEWLETT69_KV_BK3          | LIPA   | 01/01/2023   |          | HEWLETT      | complete list of Transmission                                                                  |
| 5846        | BELLMORE_69_KV_BK 2       | LIPA   | 01/01/2023   |          | BELLMORE     | Nodes                                                                                          |
| 6701        | BRENTWOD 69 KV BK 1       | LIPA   | 01/01/2023   |          | BRENTWOD     |                                                                                                |

©COPYRIGHT NYISO 2024. ALL RIGHTS RESERVED

Select applicable Transmission Node PTID to Obtain Aggregation ID

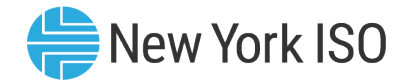

MPUSER\_1

#### **Transmission Nodes**

New York ISO

Aggregation System 👗

| Independent Sys | stem Operator                | ,           |                      |            |                  |                                                                |                                        | →<br>                 |
|-----------------|------------------------------|-------------|----------------------|------------|------------------|----------------------------------------------------------------|----------------------------------------|-----------------------|
| Transmissio     | n Nodes                      |             |                      |            |                  |                                                                | Q                                      | Search ×              |
| ▼ PTID          |                              | <b>→</b> TO |                      | ✓ End Date |                  | ✓ Load Pocket                                                  |                                        | Select TO 🗸           |
| Search          | Search (133)                 | Searci      | }<br>⊕ mm/c ⊟ ≣<br>⊕ | ₩<br>₩     | Search (1३)<br>⊕ | Search (9)                                                     |                                        | Active Only La Search |
| 355582          |                              | CHG&E       | 01/01/2023           |            | NCHELSEA         |                                                                |                                        | Clear Search          |
| 55870           | Click the arrow icon to open | CONED       | 01/01/2023           |            | HELLGATE         | 23320 DUNWOODIE SOUTH,23331 IN-CITY 345/138,23322 ASTORIA WE   |                                        |                       |
| 80602           | up the Search query, to      | CONED       | 01/01/2023           |            | PLSNTVLE         |                                                                | Click the "spyglass" button            |                       |
| 355505          | search report by             | CONED       | 01/01/2023           |            | JAMAICA          | 23320 DUNWOODIE SOUTH,23331 IN-CITY 345/138,23321 ASTORIA EAS  | to open the Search tab, to             |                       |
| 355998          | functionality (TO name)      | CONED       | 01/01/2023           |            | BENSHRST         | 23320 DUNWOODIE SOUTH,23331 IN-CITY 345/138,23325 VERNON - GF  | search report by specific TO           |                       |
| 356117          | functionality (TO name)      | CONED       | 01/01/2023           |            | W50THST          | 23320 DUNWOODIE SOUTH                                          |                                        |                       |
| 356125          |                              | CONED       | 01/01/2023           |            | BROWNSV1         | 23320 DUNWOODIE SOUTH                                          |                                        |                       |
| 356172          | GLENDALE_27_KV_LOAD          | CONED       | 01/01/2023           |            | GLENDALE         | 23320 DUNWOODIE SOUTH,23331 IN-CITY 345/138,23322 ASTORIA WES  | T - QUEENSBRIDGE,23325 VERNON - GREENW |                       |
| 356214          | E179THST_13_KV_LOAD          | CONED       | 01/01/2023           |            | E179THST         | 23320 DUNWOODIE SOUTH,23331 IN-CITY 345/138                    |                                        |                       |
| 356215          | WHITEPLN_13_KV_LOAD          | CONED       | 01/01/2023           |            | WHITEPLN         |                                                                |                                        |                       |
| 356217          | MILLWOOD_13_KV_LOAD          | CONED       | 01/01/2023           |            | MILLWOOD         |                                                                |                                        |                       |
| 356241          | CHERRYST_13_KV_LD            | CONED       | 01/01/2023           |            | CHERRYST         | 23320 DUNWOODIE SOUTH,23334 EAST RIVER                         |                                        |                       |
| 356247          | N.QUEENS_27_KV_LOAD          | CONED       | 01/01/2023           |            | N.QUEENS         | 23320 DUNWOODIE SOUTH,23331 IN-CITY 345/138,23321 ASTORIA EAST | F - COR- JAMAICA                       |                       |
| 356253          | FRESHKLS_33_KV_LOAD          | CONED       | 01/01/2023           |            | FRESHKLS         | 23320 DUNWOODIE SOUTH,23333 STATEN ISLAND                      |                                        |                       |
| 356306          | ROCKVIEW_13_KV_LD            | CONED       | 01/01/2023           |            | ROCKVIEW         |                                                                |                                        |                       |
| 55734           | WATSON69_KV_BK 1             | LIPA        | 01/01/2023           |            | WATSON           |                                                                |                                        |                       |
| 55738           | GREENLWN_69_KV_BK 3          | LIPA        | 01/01/2023           |            | GREENLWN         |                                                                |                                        |                       |
| 55787           | N.BELMOR_69_KV_BK1           | LIPA        | 01/01/2023           |            | N.BELMOR         |                                                                |                                        |                       |
| 55790           | BROOKVLE_69_KV_TB1           | LIPA        | 01/01/2023           |            | BROOKVLE         |                                                                |                                        | ι <u> </u>            |
| 55809           | SOUTHOLD_69_KV_BK 2          | LIPA        | 01/01/2023           |            | SOUTHOLD         |                                                                |                                        |                       |
| 55817           | TIANA69_KV_BK 1              | LIPA        | 01/01/2023           |            | TIANA            |                                                                |                                        |                       |
| 55828           | HEWLETT69_KV_BK3             | LIPA        | 01/01/2023           |            | HEWLETT          |                                                                |                                        |                       |
|                 |                              |             |                      |            |                  |                                                                |                                        |                       |
| 🕁 Full dataset  | 🕁 Current page dataset       |             |                      |            |                  | << < > >> P                                                    | age1 of 2   Go to page: 1              |                       |

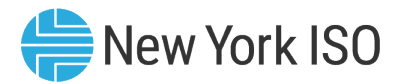

## **Asset Source Configuration**

- This report displays information about the various types of assets that each individual DER facility can contain
- Aggregators can view the different types of assets based on their configuration (source type and source fuel)
- Aggregations must select Asset Source IDs specific to their assets that make up DER facilities in the Aggregation
- Each asset at each DER facility must be included in the enrollment data submitted to the NYISO during the enrollment process
  - Aggregations must enter Asset Source IDs in their Facility Enrollments import template

| MP<br>Independent System Operator Aggregation System                                                                              |                       |                                                                                                    |  |  |  |  |  |  |  |  |
|----------------------------------------------------------------------------------------------------|-----------------------|----------------------------------------------------------------------------------------------------|--|--|--|--|--|--|--|--|
| Enrollment<br>Transmission Nodes<br>Asset Source Configuration<br>Aggregations<br>Aggregation Enrollments<br>Facility Enrollments | Workflow<br>Workflows | Capacity<br>Facility Seasonal Factors<br>DMNC<br>ICAP and UCAP<br>Aggregation Auction Sales<br>Facility Auction Sales |  |  |  |  |  |  |  |  |

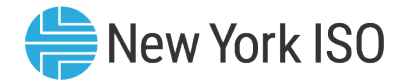

#### **Asset Source Configuration**

|                             | / York   | ISO<br>perator | Aggregatio                        | n Sys | tem 👻                                |   |                            |    |                 |    |              |   |                                            |           |                              | MPUSE<br>LOGOUT |
|-----------------------------|----------|----------------|-----------------------------------|-------|--------------------------------------|---|----------------------------|----|-----------------|----|--------------|---|--------------------------------------------|-----------|------------------------------|-----------------|
| Asset So<br>- ID<br>Search. | ource Co | onfigui        | ► Asset Type       Search     (6) | 〕≣    | ▼ Source Type                        | ≣ | ▼ Source Fuel              | ]≣ | ← Response Type | 〕≣ | ← Active     |   | ✓ Last Update Dat<br>mm/dd/yyyy            | e<br>⊢⊣ E | ✓ Last Updated<br>Search (1) | By<br>∏≣        |
| 101                         |          | @              | Demand Reduction                  | @     | Demand Reduction                     | @ | Curtailment                | &  | c               | &  | ✓<br>✓       | @ | 01/30/2023 16:00:29                        | @         | NYISO                        | @               |
| 102<br>103                  |          |                | Demand Reduction Demand Reduction |       | Demand Reduction<br>Demand Reduction |   | Curtailment<br>Curtailment |    | B               |    | $\checkmark$ |   | 01/30/2023 16:00:29<br>01/30/2023 16:00:29 |           | NYISO                        |                 |
| 104<br>201                  |          |                | Demand Reduction<br>Generator     |       | Demand Reduction<br>Combined Cycle   |   | Curtailment<br>Coal        |    | G               |    | $\checkmark$ |   | 01/30/2023 16:00:29<br>01/30/2023 16:00:29 |           | NYISO                        |                 |
| 202<br>203                  |          |                | Generator<br>Generator            |       | Combined Cycle<br>Combined Cycle     |   | Butane<br>Diesel           |    |                 |    | $\checkmark$ |   | 01/30/2023 16:00:29<br>01/30/2023 16:00:29 |           | NYISO                        |                 |

Select applicable Asset Source ID based on asset configurations to use in facility Enrollment

Asset Source ID Combinations can also be found in Appendix E of the Agg System User's Guide

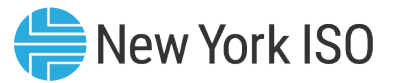

# Steps in DER Facility/Aggregation Enrollment

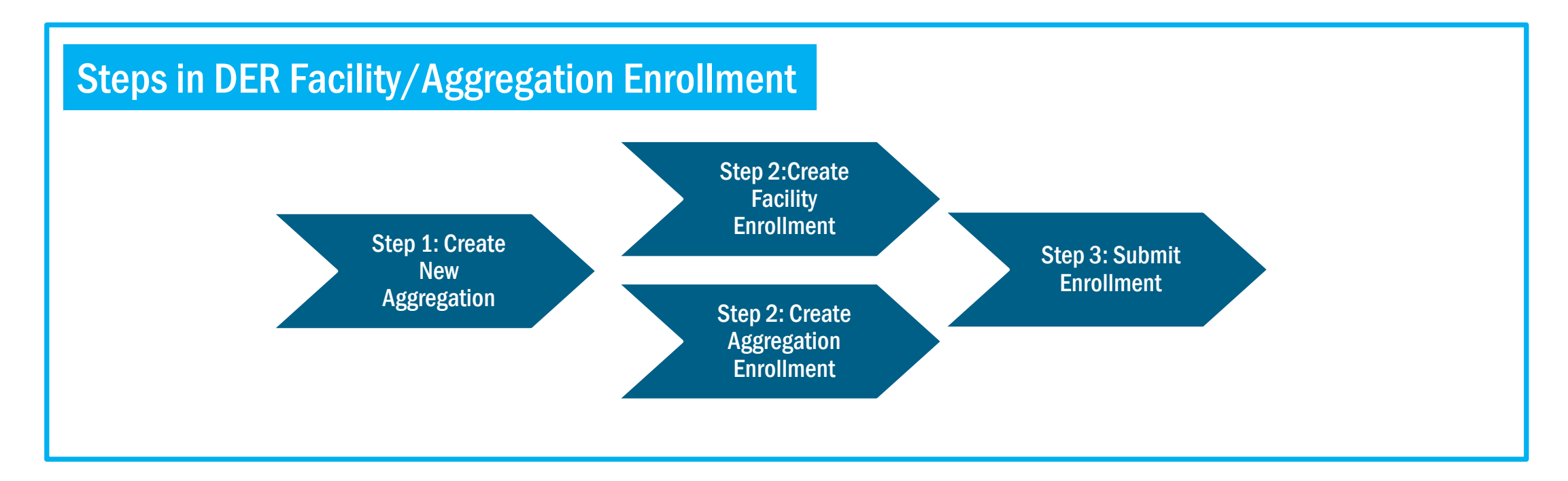

- Note: DER Facility and Aggregation Enrollment can be created in any order
  - Each DER Facility must be linked to an Aggregation using the Aggregation ID to complete Step 3 in the graphic above
- Every other step is sequential

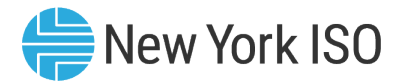

#### **Step 1: Create New Aggregation**

- Aggregator must first obtain an Aggregation ID to enroll an Aggregation
- Aggregator must have applicable Transmission Node ID to which Aggregation will be electrically mapped to, in order to request for an Aggregation ID and create a new Aggregation

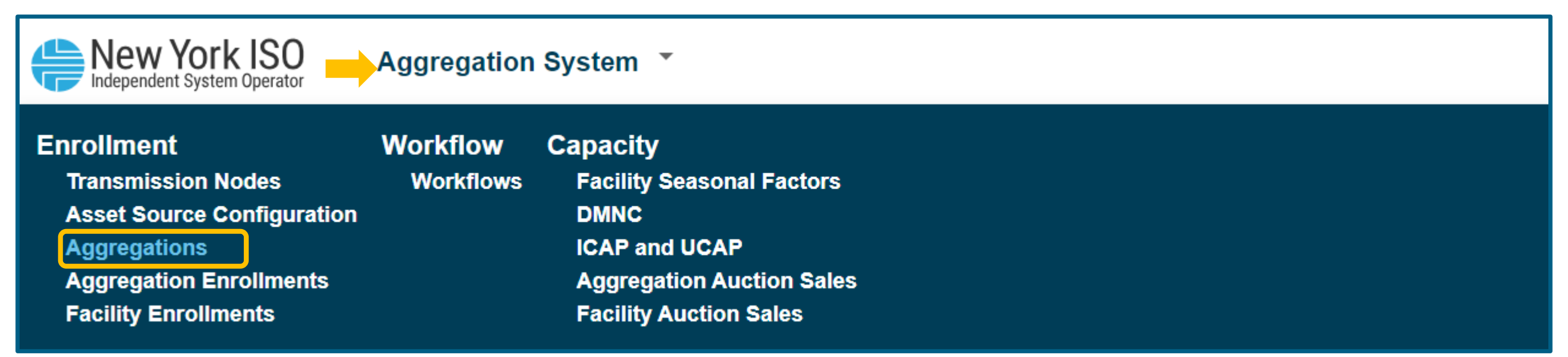

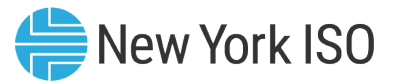

#### **Step 1: Create New Aggregation**

| New York ISO Aggregation System •                 |                              | MPUSER_1<br>LOGOUT                                                                                   |
|---------------------------------------------------|------------------------------|----------------------------------------------------------------------------------------------------|
| Aggregations                                      |                              | Create Aggregation                                                                                   |
| ► Aggregation ID JF ► MP ► Transmission Node PTID | ► Telemetry ID ► TO ► Zone   | ► Subzone ► Last Update Date ► Last Updated By                                                       |
|                                                   | Create Aggregation           |                                                                                                    |
|                                                   | 55557 ~                      | Create Aggregation                                                                                   |
| Create Aggregation                                | Filter                       | 55557 ~                                                                                              |
| Transmission Node PTID 🛛 🗸 🔶                      | Clear Transmission Node PTID |                                                                                                    |
| Cancel Create                                     | 55526                        | Cancel Create                                                                                        |
|                                                   | 55557                        |                                                                                                    |
|                                                   | 55572                        | <ol> <li>Click the Create Aggregation button</li> <li>Select Applicable Transmission Node</li> </ol> |
|                                                   | 55601                        | 3. Click "Create" to generate new Aggregation                                                        |

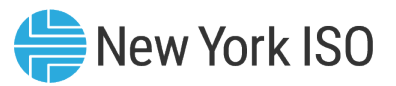

#### **Step 1: Create New Aggregation**

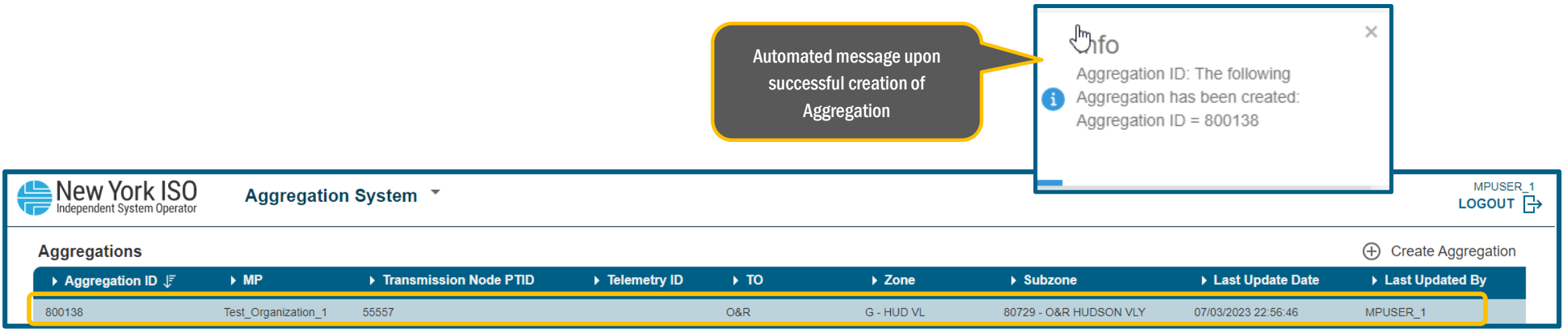

- Aggregation ID is automatically created by the Agg System
- Fields Automatically populated by the system:
  - Transmission Node PTID, TO name, Zone and Subzone
- One Telemetry ID and multiple Object IDs will be assigned by NYISO's Distributed Resources Operations team
  - NYISO's Power System Applications Engineering (PSAE) group predefines telemetry object IDs for each Member System (TO)
  - Includes range of points to be assigned to new Aggregations that enroll in the applicable Member System's territory
  - A complete list of Object IDs that will apply to Aggregations can be found in the NYISO Direct Communications Procedure
    - this document is CEII and must be requested through the NYISO's Stakeholder Services department

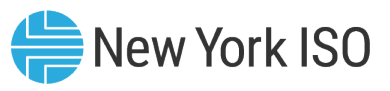

- Once an Aggregation ID has been created in the Agg system, Aggregators can enroll the Aggregation by importing Aggregation specific attributes
- On the Aggregation Enrollments screen, click on Create to download:
  - <u>Blank Enrollment template</u> for importing new data for an Aggregation, or
  - <u>Enrollment template with data to update or make modifications to an existing file</u>
- The required physical and operational Aggregation data that must be uploaded through the Import template includes:

| Aggregation ID (From Step 1) | Aggregation Meter Authority                                                       | Qualified Ancillary services that Aggregation would like to participate in                                |
|------------------------------|-----------------------------------------------------------------------------------|----------------------------------------------------------------------------------------------------|
| Aggregator Contact info      | Information about Aggregation<br>Communication with NYISO                         | ELR/CLR classification                                                                                    |
| Aggregation Type             | Registration parameters for Energy Market and<br>Ancillary Services Participation | System populated information from applicable<br>DER facility enrollment (that make up the<br>Aggregation) |
| Transmission Node PTID       | Installed Capacity market participation-based information                         | System populated information from the uploaded Aggregation data                                           |

The complete list of Aggregation data that must be uploaded through the Import template can be found in the Appendix A of the Agg System User's Guide

©COPYRIGHT NYISO 2024. ALL RIGHTS RESERVED

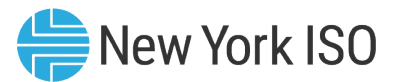

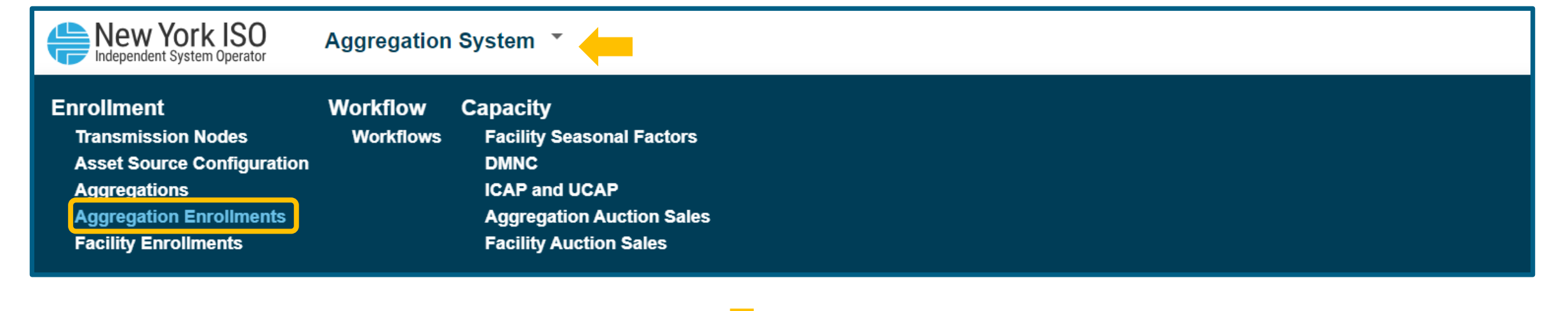

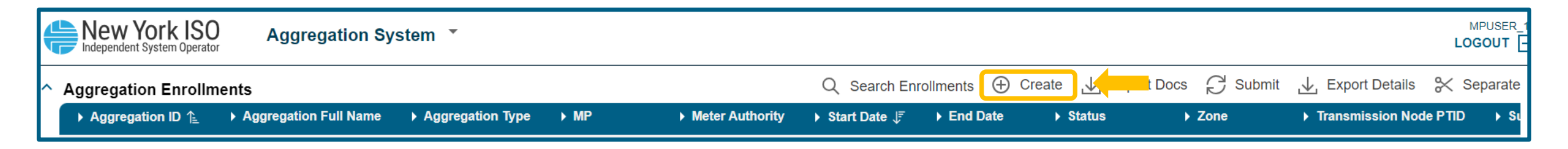

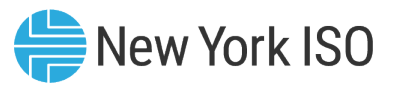

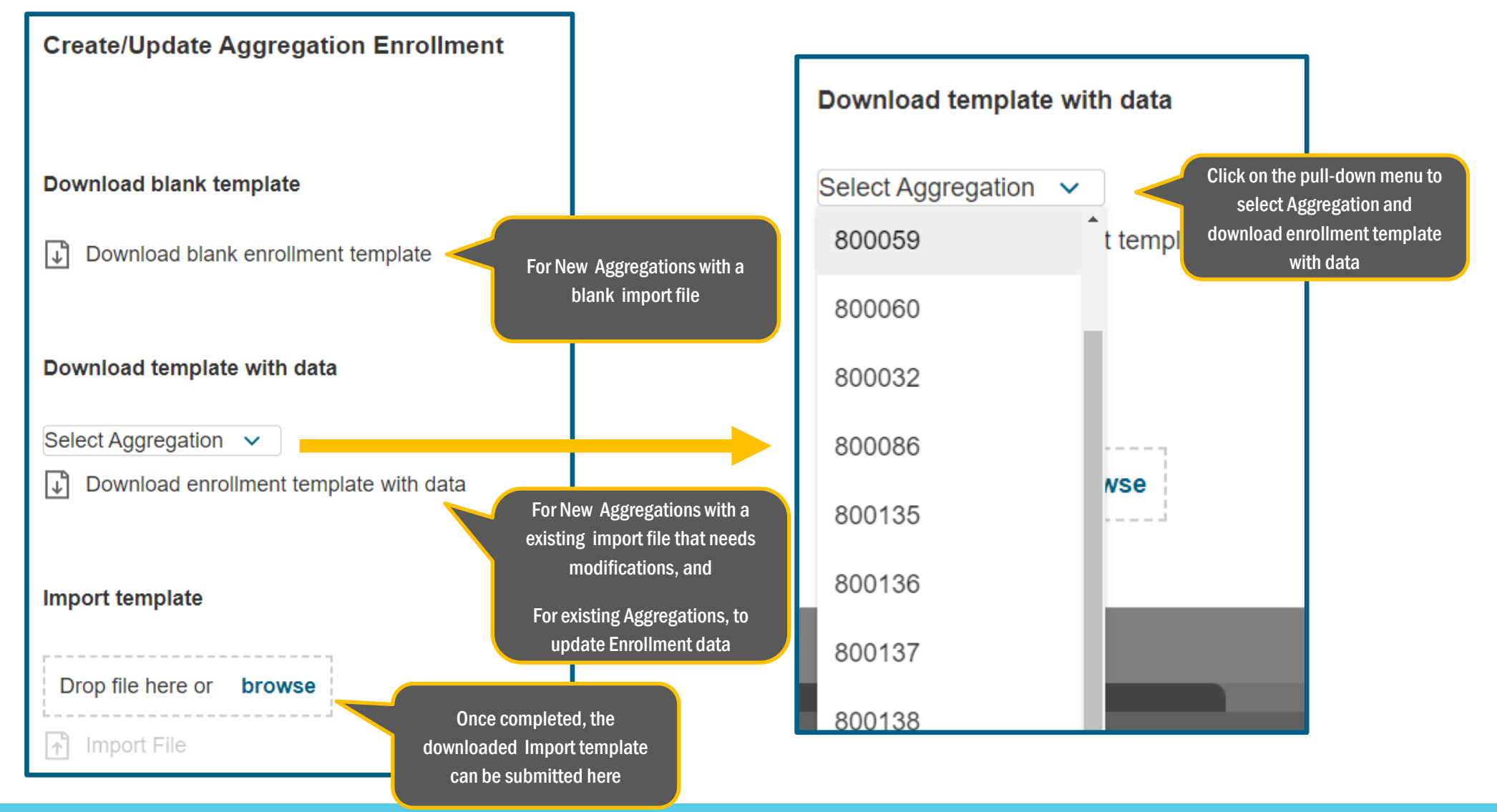

©COPYRIGHT NYISO 2024. ALL RIGHTS RESERVED

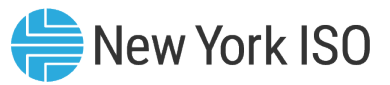

| New York                              | KISO Aggreg                          | gation System 🔹                |                                                                                                    |           |       |                                         |                          | LC                      |                               |
|---------------------------------------|--------------------------------------|--------------------------------|----------------------------------------------------------------------------------------------------|-----------|-------|-----------------------------------------|--------------------------|-------------------------|-------------------------------|
| Aggregation E                         | nrollments                           |                                | Create/Update Aggregation Enrollment                                                                         |           |       | Export Docs 📿 Su                        | Separate                 |                         |                               |
| Aggregation<br>ID                     |                                      | Full Aggregatio<br>Full ► Type | Download blank enrollment template                                                                           |           |       | ▶ Status                                |                          |                         | missic<br>e PTID              |
| 800138<br>800139<br>800140            | WHAVSTOR_D_Traini<br>ROME_G_GenELRCL | ng1 DER<br>R Generator<br>DER  | Download template with data         Select Aggregation         Image: Download enrollment template with data |           |       | Unsubmitted<br>Unsubmitted<br>Separated | G - HUD VL<br>E - MHK VL | 55557<br>80656<br>79998 |                               |
| Messages                              |                                      |                                |                                                                                                    |           |       |                                         |                          |                         | ×                             |
| ► Name                                |                                      | ▶ Value                        | ▶ Message                                                                                                    | ▶ Туре    | Sheet | ► Column                                |                          | ▶ Row                   |                               |
| Aggregation Comm                      | nunication Type                      |                                | is required if Direct Communication to NYISO is Y                                                            | EXCEPTION |       |                                         | :                        | 2                       |                               |
| Aggregation Comm                      | nunication Protocol                  |                                | is required if Direct Communication to NYISO is Y                                                            | EXCEPTION |       |                                         | :                        | 2                       |                               |
| 30 Minute Synchro                     | onous Reserves                       | false                          | If Aggregation 10 Minute Spinning Reserves = Y, Aggregation 30<br>Minute Synchronous Reserves must be N      | EXCEPTION |       |                                         | :                        | 2                       |                               |
| Emergency Respon                      | onse Rate (MW/min)                   |                                | must not be null or empty                                                                                    | EXCEPTION |       |                                         | :                        | 2                       | Pop-up message with a list of |
| Physical Upper Sto                    | orage Limit MWh                      | 5                              | must be Null if Aggregation Type is not ESR or LESR                                                          | EXCEPTION |       |                                         | :                        | 2                       | attribute specific errors     |
| Physical Lower Sto                    | orage Limit MWh                      | 2                              | must be Null if Aggregation Type is not ESR or LESR                                                          | EXCEPTION |       |                                         | :                        | 2                       |                               |
| 速 Full dataset                        | 坐 Current page dataset               |                                |                                                                                                    |           |       | << < > >> Pa                            | age <b>1 of 1</b>   Go   | to page: 1              |                               |
| 800151                                | WATKINRD_D_SWAP                      | _1 DER                         |                                                                                                    |           |       | Enrolled                                | E - MHK VL               | 55919                   |                               |
| 800152                                | DUNKIRK_D_SWAP_2                     | 2 DER                          |                                                                                                    |           |       | Enrolled                                | A - WEST                 |                         |                               |
|                                       | DUNKIRK_D_SWAP_2                     | 2 DER                          |                                                                                                    |           |       | Enrolled                                | A - WEST                 |                         |                               |
| 800153                                | HILLSIDE_W_Wind_A                    | GG1 Wind                       |                                                                                                    |           |       | Unsubmitted                             | C - CENTRL               |                         |                               |
| 800154                                | STA_7_S_SolarAGG1                    | Solar                          |                                                                                                    |           |       | Pending NYISO Review                    |                          | 80674                   |                               |
| 🕹 Full dataset 👍 Current page dataset |                                      |                                |                                                                                                    |           |       | << < > >>                               | Page1 of 1   G           | o to page: 1            |                               |
|                                       |                                      |                                |                                                                                                    |           |       |                                         |                          |                         |                               |
|                                       |                                      |                                |                                                                                                    |           |       |                                         |                          |                         |                               |

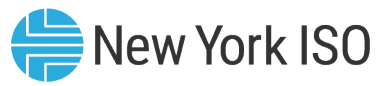

| Vessages           |                      |                                                                                                    |           |                         |                 |                    | ×              |
|--------------------|----------------------|----------------------------------------------------------------------------------------------------|-----------|-------------------------|-----------------|--------------------|----------------|
| ▶ Name             | ► Value              | ▶ Message                                                                                                    | ▶ Туре    | ▶ Sheet                 | ► Column        | ► Row              |                |
|                    |                      | mismatched column: expected "Aggregation Short Name", but was "ELR"                                           | EXCEPTION | Aggregation Enrollments | 3               | 1                  |                |
|                    |                      | mismatched column: expected "ELR", but was "CLR"                                                              | EXCEPTION | Aggregation Enrollments | 4               | 1                  |                |
|                    |                      | mismatched column: expected "CLR", but was "Charging At Retail"                                               | EXCEPTION | Aggregation Enrollments | 5               | 1                  |                |
|                    |                      | mismatched column: expected "Charging At Retail", but was "LSE PTID - Aggregation"                            | EXCEPTION | Aggregation Enrollments | 6               | 1                  | - H.           |
|                    |                      | mismatched column: expected "LSE PTID - Aggregation", but was "2 Year<br>Outage Schedule Provided"            | EXCEPTION | Aggregation Enrollments | 7               | 1                  |                |
|                    |                      | mismatched column: expected "2 Year Outage Schedule Provided", but was<br>"Aggregation Meter Authority"       | EXCEPTION | Aggregation Enrollments | 8               | 1                  |                |
|                    |                      | mismatched column: expected "Aggregation Meter Authority", but was "Direct<br>Communication to NYISO"         | EXCEPTION | Aggregation Enrollments | 9               | 1                  |                |
|                    |                      | mismatched column: expected "Direct Communication to NYISO", but was<br>"Aggregation Communication Type"      | EXCEPTION | Aggregation Enrollments | 10              | 1                  | - H.           |
|                    |                      | mismatched column: expected "Aggregation Communication Type", but was<br>"Aggregation Communication Protocol" | EXCEPTION | Aggregation Enrollments | 11              | 1                  |                |
|                    |                      | mismatched column: expected "Aggregation Communication Protocol", but was "Fixed Energy"                      | EXCEPTION | Aggregation Enrollments | 12              | 1                  |                |
|                    |                      | mismatched column: expected "Fixed Energy", but was "Dispatched Energy"                                       | EXCEPTION | Aggregation Enrollments | 13              | 1                  | Pop-up message |
|                    |                      | mismatched column: expected "Dispatched Energy", but was "Winter Regulation"                                  | EXCEPTION | Aggregation Enrollments | 14              | 1                  | formatting     |
|                    |                      | mismatched column: expected "Winter Regulation", but was "Summer Regulation"                                  | EXCEPTION | Aggregation Enrollments | 15              | 1                  |                |
|                    |                      | mismatched column: expected "Summer Regulation", but was "10 Minute<br>Spinning Reserves"                     | EXCEPTION | Aggregation Enrollments | 16              | 1                  |                |
|                    |                      | mismatched column: expected "10 Minute Spinning Reserves", but was "10 Minute Non - Spin Reserves"            | EXCEPTION | Aggregation Enrollments | 17              | 1                  |                |
|                    |                      | mismatched column: expected "10 Minute Non - Spin Reserves", but was "30 Minute Synchronous Reserves"         | EXCEPTION | Aggregation Enrollments | 18              | 1                  |                |
|                    |                      | mismatched column: expected "30 Minute Synchronous Reserves", but was                                         | EXCEPTION | Aggregation Enrollments | 19              | 1                  |                |
| 业 Full dataset 😐 🛛 | Current page dataset |                                                                                                    |           |                         | << < > >> Page1 | of 1   Go to page: | 1              |

#### FOR TRAINING PURPOSES ONLY

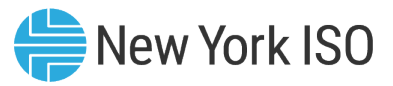

| New York ISO              | Aggregatio               | on System 🔹       |                                                                                                    |                  |         |   |             |                    | MPUSER<br>LOGOUT         | _1<br>G→                                                 |
|---------------------------|--------------------------|-------------------|----------------------------------------------------------------------------------------------------|------------------|---------|---|-------------|--------------------|--------------------------|----------------------------------------------------------|
| Aggregation Enrollme      | nts                      |                   | Create/Update Aggre                                                                                                    | egation Enrollm  | ent     | X | Export Docs | Submit 🕁 Export    | Details 🞇 Separate       |                                                          |
|                           | Aggregation Full<br>Name | Aggregati<br>Type | Download blank template                                                                                                    | ent template     |         |   | ▶ Status    | ► Zone             | Transmissic<br>Node PTID |                                                          |
|                           |                          | DER               | Download template with data                                                                                                    | a                |         |   |             |                    | 55557                    |                                                          |
|                           | ME_G_GenELRCLR           |                   | Download enrollment ter                                                                                                    | mplate with data |         |   | Unsubmitted | E - MHK VL         |                          |                                                          |
| 00140 BRI                 | STLHE_D_Alcos            | DER               | Import template                                                                                                    |                  |         |   | Separated   | C - CENTRL         | 79998                    |                                                          |
| <b>Nessages</b>           |                          |                   |                                                                                                    |                  |         |   |             |                    | ×                        |                                                          |
| ▶ Name                    | ► Value                  |                   | ▶ Message                                                                                                    | ▶ Туре           | ► Sheet |   | Column      | ► Row              |                          |                                                          |
| Aggregation Enrollment    | 800183                   |                   | The Aggregation enrollment for<br>800183 has been successfully saved.<br>Please note, this Aggregation must<br>be Submitted by the user in order for<br>the applicable enrollment review to<br>occur. | INFO             |         |   |             |                    |                          | Message indica<br>Aggregation Enrol<br>been successfully |
| 速 Full dataset 🛛 🛓 Currer | nt page dataset          |                   |                                                                                                    |                  |         |   | << < > >>   | Page1 of 1   Go to | page: 1                  | error                                                    |
| 00151 WA                  | TKINRD_D_SWAP_1          | DER               |                                                                                                    |                  |         |   | Enrolled    | E - MHK VL         | 55919                    |                                                          |
|                           | TKINRD_D_SWAP_1          |                   |                                                                                                    |                  |         |   |             |                    |                          |                                                          |
|                           |                          |                   |                                                                                                    |                  |         |   |             |                    |                          |                                                          |
|                           | LSIDE_W_Wind_AGG1        |                   |                                                                                                    |                  |         |   |             |                    |                          |                                                          |
|                           |                          | Solar             |                                                                                                    |                  |         |   |             |                    | 80674                    |                                                          |
| 😃 Full dataset 🔳 Current  | page dataset             |                   |                                                                                                    |                  |         |   |             | Page1 of 1   Go to | page: 1                  |                                                          |
|                           |                          |                   |                                                                                                    |                  |         |   |             |                    |                          |                                                          |
|                           |                          |                   |                                                                                                    |                  |         |   |             |                    |                          |                                                          |

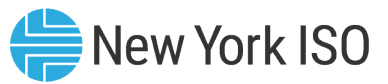

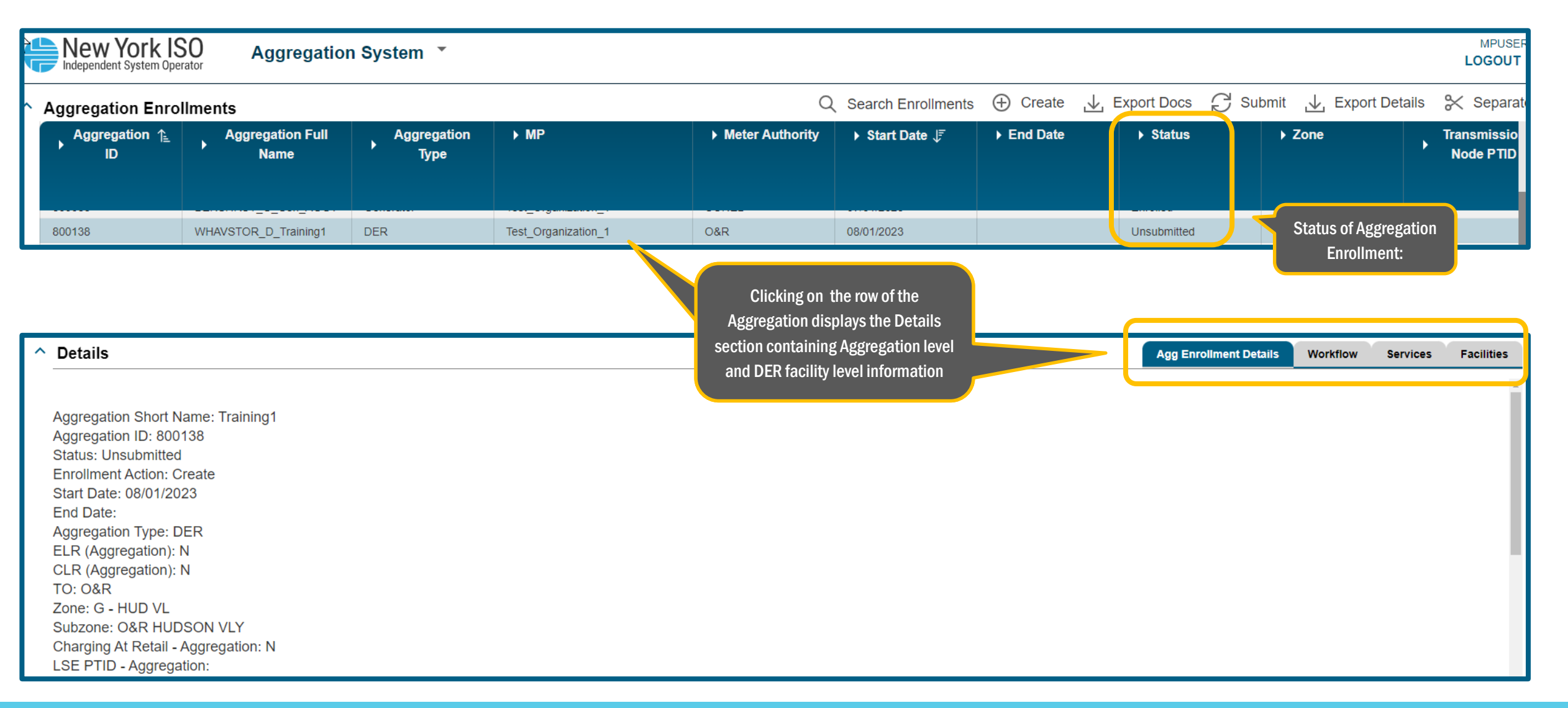
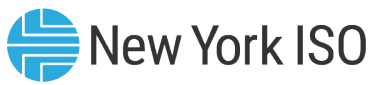

#### **Step 2: Create Aggregation Enrollment**

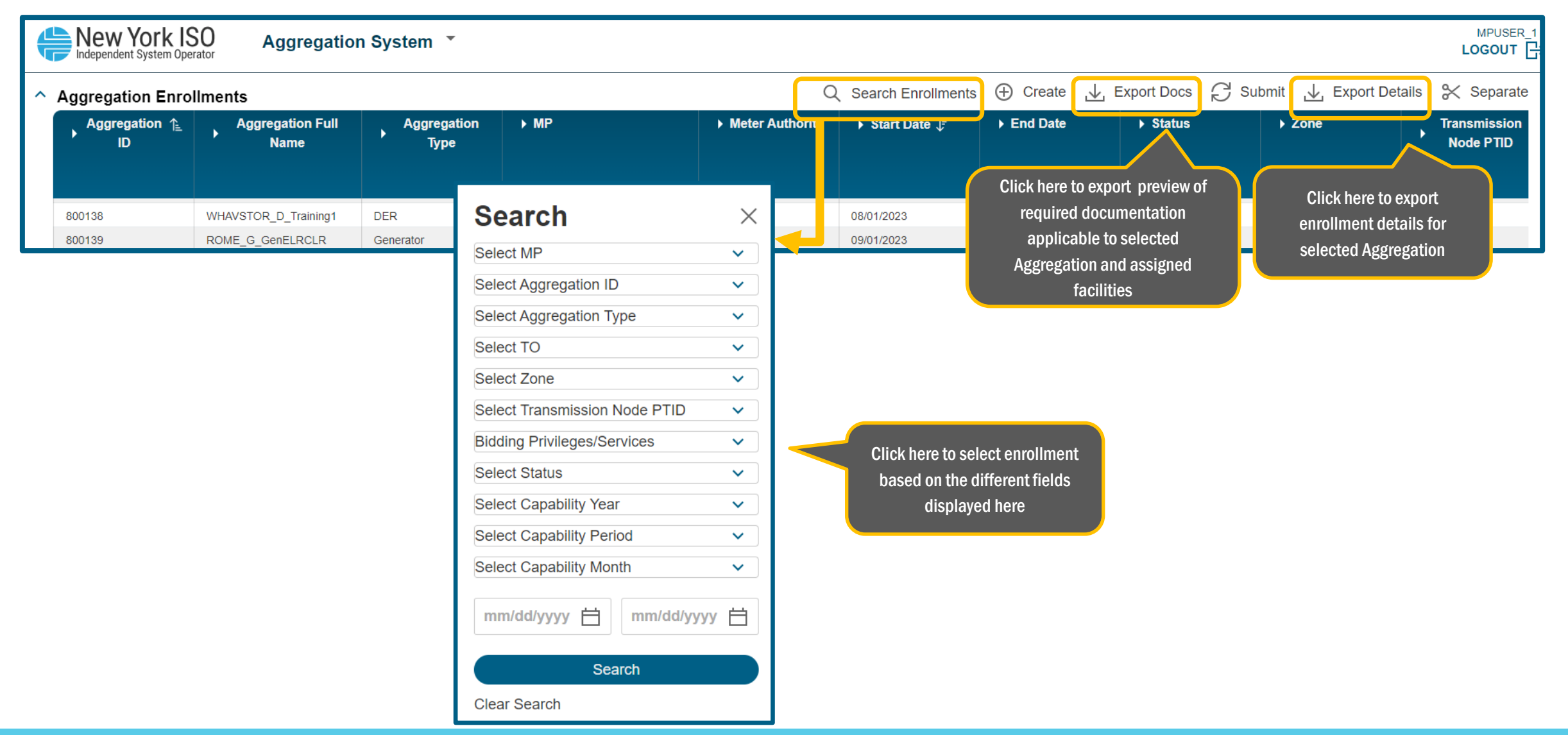

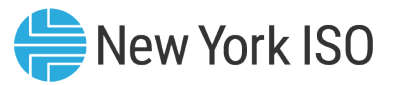

- Aggregators must import DER facility level attributes for DER facilities that make up the Aggregation they want to enroll for market participation
- DER Facilities may contain a single asset or multiple assets: asset level information must also be submitted as part of the facilities enrollment upload
- DER facility enrollment can be done before or after uploading the Aggregation enrollment template, but prior to "Submitting" the completed Aggregation enrollment
  - If the DER facility enrollment data import is completed prior to Aggregation enrollment data import:
    - Any applicable updates/modifications to the Aggregation enrollment data must be reflected in the DER facility enrollment import file as well
    - Aggregation ID must be updated in the facility data import template to link the Aggregation and DER facility enrollment
- On the Facility Enrollments screen, click on Create to download:
  - <u>Blank Enrollment template</u> for importing new data for facility/facilities, or
  - <u>Enrollment template with data to update or make modifications to an existing file</u>

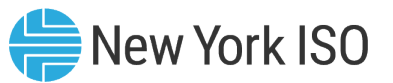

| New York ISO                                                                                                    | <u>ggregation</u>        | System •                                                                                                    | MPUSER_1<br>LOGOUT ☐→                                                                                                    |
|----------------------------------------------------------------------------------------------------|--------------------------|----------------------------------------------------------------------------------------------------|----------------------------------------------------------------------------------------------------|
| Enrollment V<br>Transmission Nodes<br>Asset Source Configuration<br>Aggregations<br>Aggregation Enrollments<br>Facility Enrollments               | Vorkflow<br>Workflows    | Capacity<br>Facility Seasonal Factors<br>DMNC<br>ICAP and UCAP<br>Aggregation Auction Sales<br>Facility Auction Sales                                                                                                    |                                                                                                    |
| For new DER facility enrollments                                                                                                    | with an                  | Sys       Create/Update Facility Enrollment         Download blank template       For new DER facility enrollments with a blank import file         Select Facilities       Image: Content of the section of the section of the se | MPUSER_1<br>LOGOUT [→                                                                                                    |
| existing import file that needs mod<br>and                                                                                                    | fications,               | Select Aggregations       ✓         Joi       Jownload enrollment template with data         Iment Workflow                                                                                                    | Let the second second se |
| For existing facility enrollments, to<br>enrollment data<br>Use the drop-down menu to select sp<br>facilities or Aggregation enrollment<br>modify | ecific DER<br>file(s) to | Import template Drop file here or browse Import File Once completed, the downloaded Import template can be submitted here                                                                                                    |                                                                                                    |

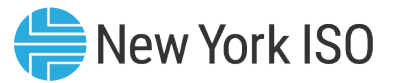

- The required physical and operational DER facility data that must be uploaded through the Import template includes:
  - Facility ID A unique ID assigned by NYISO to the facility
    - For new facilities, Aggregators must use "New 1", "New 2" etc. when uploading data using a blank template
    - Once enrollment data is imported, the system will create actual Facility IDs
  - Aggregation ID, from Step 1 (Create Aggregation ID)
  - DER Facility owner contact information
  - Meter ID number
  - Meter Authority
  - Transmission Owner (TO)
  - Transmission Node PTID (identified initially to request Aggregation ID)
  - Interconnection information and Interconnection queue number for Non-Demand Side Facilities
    - NYISO or approved non-NYISO Interconnection

Cont.

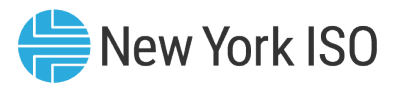

- ERIS or ERIS equivalent MW (Summer and Winter)
- CRIS MW (Summer and Winter)
- Summer and Winter Declared MW values
  - Injection, withdrawal, demand reduction
- Information about qualified Ancillary Services that the DER facility can offer
- Enrollment parameters for Energy and Ancillary Service participation
- Installed Capacity market related information
- Asset based information
  - Use the Asset Source Configuration report for applicable fields
  - For new assets, Aggregators must use "New 1", "New 2" etc. for Asset ID when uploading data using a blank template
    - Once enrollment data is imported, the system will create actual Asset IDs, according to asset type
      - » Example: for a Demand Reduction asset, Asset ID = D followed by system assigned number

The complete list of DER facility and asset data that must be uploaded through the Import template can be found in the Appendix B of the Agg System User's Guide

©COPYRIGHT NYISO 2024. ALL RIGHTS RESERVED

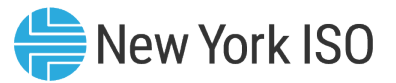

| New York IS           | SO Aggrega           | tion System 🔹    |                                                                                                    |              |                       |                              | MPUSER_1<br>LOGOUT   |              |                            |  |  |  |
|-----------------------|----------------------|------------------|----------------------------------------------------------------------------------------------------|--------------|-----------------------|------------------------------|----------------------|--------------|----------------------------|--|--|--|
| ^ Facility Enrollmen  | ıts                  |                  | Create/Update Facility                                                                                              | y Enrollment | ×                     | , ⊥. Export Facility history | Q 🕂 Create Facility  | / Enrollment |                            |  |  |  |
| ▶ Facility ID 🚹       |                      | ▶ Aggregation ID | Download blank template                                                                                             | nt template  |                       | ▶ Zone                       |                      |              |                            |  |  |  |
|                       |                      |                  | Download template with data                                                                                         |              |                       |                              |                      |              |                            |  |  |  |
| Messages              |                      |                  | Coloct Facilities                                                                                                   |              |                       |                              |                      | ×            |                            |  |  |  |
| ▶ Name                | ► Valu               | e                | ▶ Message                                                                                                    | ▶ Туре       | ▶ Sheet               | ▶ Column                     | ▶ Row                |              |                            |  |  |  |
| TO Account Number     | N1318                |                  | If TO I= "NYSEG" or "RGE", then TO<br>Account Number must begin with the<br>letter "T" followed by integers         | EXCEPTION    | Facility Enrollments  |                              | 2                    |              |                            |  |  |  |
|                       |                      |                  | Facility New1 has failed the import and<br>all the associated Assets New1 within<br>the Facility are being rejected | EXCEPTION    |                       |                              |                      |              |                            |  |  |  |
| Local Supply Inverter |                      |                  | must not be null or empty                                                                                           | EXCEPTION    | Demand Reduction (DR) |                              | 2                    |              |                            |  |  |  |
| Transmission Node PTI | ID                   |                  | must not be null or empty                                                                                           | EXCEPTION    | Facility Enrollments  |                              | 3                    |              | Pop-up message with a list |  |  |  |
|                       |                      |                  | Facility New2 has failed the import and<br>all the associated Assets New2 within<br>the Facility are being rejected | EXCEPTION    |                       |                              |                      |              | attribute specific errors  |  |  |  |
| Local Supply Inverter |                      |                  | must not be null or empty                                                                                           | EXCEPTION    | Demand Reduction (DR) |                              | 3                    |              |                            |  |  |  |
| 坐 Full dataset 速      | Current page dataset |                  |                                                                                                    |              |                       | << < > >> Page1 o            | f1   Go to page: 1   |              |                            |  |  |  |
| 2.0                   |                      |                  |                                                                                                    |              |                       |                              |                      | Energy       |                            |  |  |  |
| 219                   |                      | 800071           |                                                                                                    |              |                       | E - MHK VL                   |                      |              |                            |  |  |  |
| 220                   |                      | 8000071          |                                                                                                    |              |                       |                              |                      |              |                            |  |  |  |
| 220                   |                      | 800060           |                                                                                                    |              |                       | E - CAPITL                   |                      |              |                            |  |  |  |
|                       |                      | 00000            |                                                                                                    |              |                       | i source                     | 00400                |              |                            |  |  |  |
| 坐 Full dataset 速 Co   | urrent page dataset  |                  |                                                                                                    |              |                       | << < > >> Page1              | of 1   Go to page: 1 |              |                            |  |  |  |

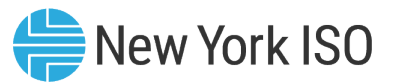

| essages          |                      |                                                                                                   |           |                      |                   |                    | × >                 |
|------------------|----------------------|---------------------------------------------------------------------------------------------------|-----------|----------------------|-------------------|--------------------|---------------------|
| ▶ Name           | ► Value              | ► Message                                                                                         | ▶ Туре    | ► Sheet              | ▶ Column          | ► Row              |                     |
|                  |                      | mismatched column: expected "Responsible Party Attestation", but was<br>"Facility Owner Name"     | EXCEPTION | Facility Enrollments | 6                 | 1                  |                     |
|                  |                      | mismatched column: expected "Facility Owner Name", but was "Facility Owner Phone"                 | EXCEPTION | Facility Enrollments | 7                 | 1                  |                     |
|                  |                      | mismatched column: expected "Facility Owner Phone", but was "Facility Owner Phone Extension"      | EXCEPTION | Facility Enrollments | 8                 | 1                  |                     |
|                  |                      | mismatched column: expected "Facility Owner Phone Extension", but was<br>"Facility Owner Email"   | EXCEPTION | Facility Enrollments | 9                 | 1                  |                     |
|                  |                      | mismatched column: expected "Facility Owner Email", but was "Transmission Node PTID"              | EXCEPTION | Facility Enrollments | 10                | 1                  |                     |
|                  |                      | mismatched column: expected "Transmission Node PTID", but was "DER within Municipality"           | EXCEPTION | Facility Enrollments | 11                | 1                  |                     |
|                  |                      | mismatched column: expected "DER within Municipality", but was "Municipality Name"                | EXCEPTION | Facility Enrollments | 12                | 1                  |                     |
|                  |                      | mismatched column: expected "Municipality Name", but was "Charging At Retail - Facility"          | EXCEPTION | Facility Enrollments | 13                | 1                  |                     |
|                  |                      | mismatched column: expected "Charging At Retail - Facility", but was "LSE PTID - Facility"        | EXCEPTION | Facility Enrollments | 14                | 1                  | Don-un message with |
|                  |                      | mismatched column: expected "LSE PTID - Facility", but was "Former PTID<br>Exists"                | EXCEPTION | Facility Enrollments | 15                | 1                  | formatting erro     |
|                  |                      | mismatched column: expected "Former PTID Exists", but was "Former PTID #"                         | EXCEPTION | Facility Enrollments | 16                | 1                  |                     |
|                  |                      | mismatched column: expected "Former PTID #", but was "Former Dris<br>Resource Exists"             | EXCEPTION | Facility Enrollments | 17                | 1                  |                     |
|                  |                      | mismatched column: expected "Former Dris Resource Exists", but was<br>"Former Dris Resource ID #" | EXCEPTION | Facility Enrollments | 18                | 1                  |                     |
|                  |                      | mismatched column: expected "Former Dris Resource ID #", but was "Street Address"                 | EXCEPTION | Facility Enrollments | 19                | 1                  |                     |
|                  |                      | mismatched column: expected "Street Address", but was "City"                                      | EXCEPTION | Facility Enrollments | 20                | 1                  |                     |
|                  |                      | mismatched column: expected "City", but was "State"                                               | EXCEPTION | Facility Enrollments | 21                | 1                  |                     |
| Full dataset 😃 🤇 | Current page dataset |                                                                                                   | EXCEPTION | C 00k - C 0 k-       | << < > >> Page1 ( | of 1   Go to page: | 1                   |

#### FOR TRAINING PURPOSES ONLY

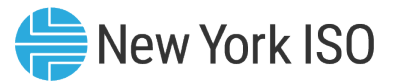

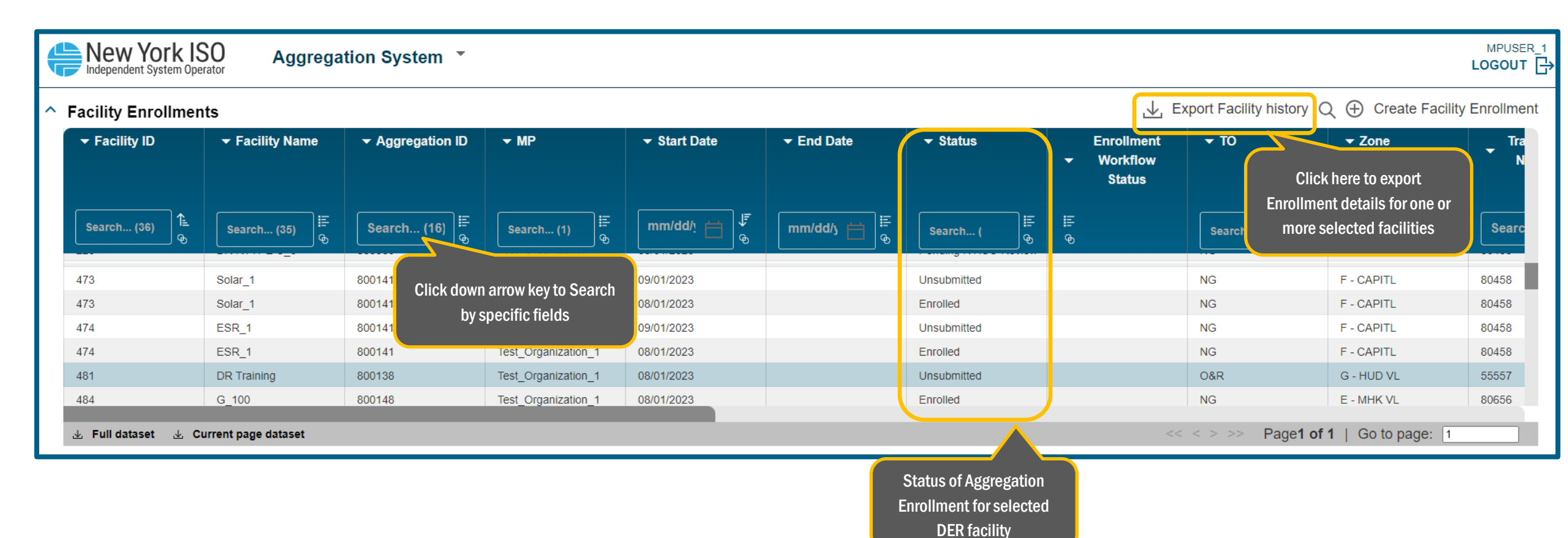

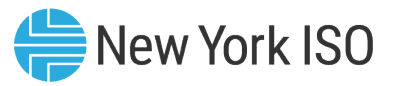

# Step 2: Assigning Facilities to an Aggregation

- Prior to "submitting" an Enrollment, the Aggregator must ensure that each DER facility is assigned to its respective Aggregation
  - For each DER facility that makes up an Aggregation, the system assigned Aggregation ID must be entered in the DER facility's enrollment record when importing the data template
  - By linking the applicable Aggregation ID to the facility enrollment record, the Aggregation enrollment record and DER facility enrollment record are mapped together for initial validation by the Agg system
  - Important to note that only DER type Aggregations can have one facility assigned to it, as long as the DER facility is a Demand Side Resource
    - All other types of Aggregations must have at least two DER facilities assigned to it, to be able submit the enrollment

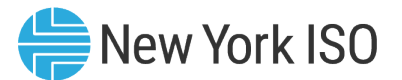

#### **Step 3: Submit Enrollment**

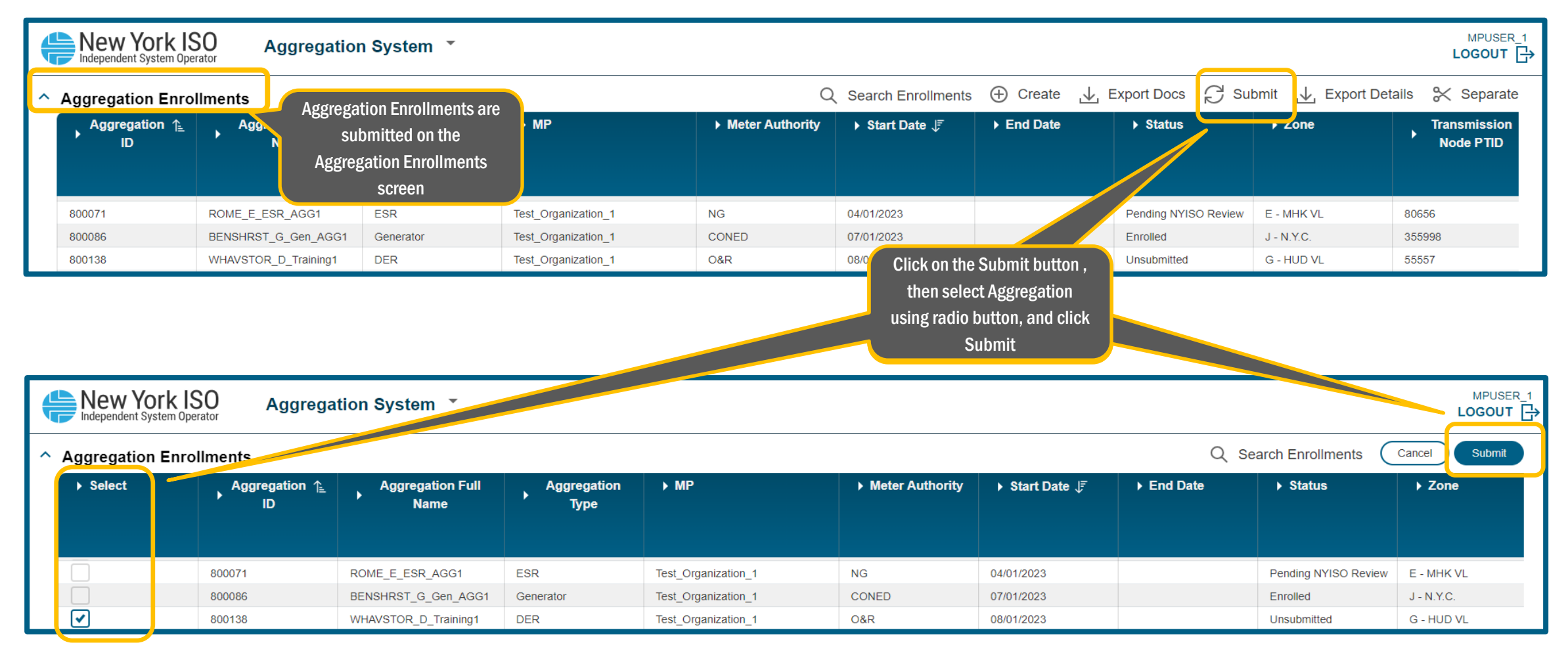

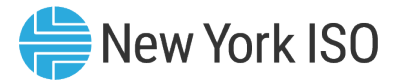

#### **Step 3: Submit Enrollment**

| Aggregation E                                                                                                    | inrollments                 |                          | [                 |                                       |                                                                       | Q                                                  | Search Enrollments   | Cancel Subn |
|----------------------------------------------------------------------------------------------------|-----------------------------|--------------------------|-------------------|---------------------------------------|-----------------------------------------------------------------------|----------------------------------------------------|----------------------|-------------|
| ▶ Select                                                                                                    | Aggregation ↑ <u></u><br>ID | Aggregation Full<br>Name | Aggregati<br>Type | Submit Enrollments                    | ▶ Start Date JF                                                       | ▶ End Date                                         | ▶ Status             | ▶ Zone      |
|                                                                                                    | 800071                      | ROME_E_ESR_AGG1          | ESR               | documentation to complete enrollment. | 04/01/2023                                                            |                                                    | Pending NYISO Review | E - MHK VL  |
|                                                                                                    | 800086                      | BENSHRST_G_Gen_AGG1      | Generator         | Please email the documents to NYISO's | 07/01/2023                                                            |                                                    | Enrolled             | J - N.Y.C.  |
| <ul> <li>Image: A start of the start of the start of</li></ul> | 800138                      | WHAVSTOR_D_Training1     | DER               | DRO Department                        | 08/01/2023                                                            |                                                    | Unsubmitted          | G - HUD VL  |
|                                                                                                    |                             |                          |                   | Cancel Confirm                        | Prompt to subn<br>documentation<br><u>DER@nyiso.com</u><br>the enroll | hit required<br>by email to<br>to complete<br>ment |                      |             |

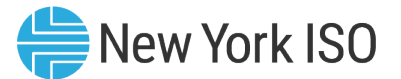

#### **Step 3: Submit Enrollment**

| ł | MPUSER_1<br>Logour C                                                                |                          |                     |                     |                   |                 |            |                      |            |                           |  |  |  |
|---|-------------------------------------------------------------------------------------|--------------------------|---------------------|---------------------|-------------------|-----------------|------------|----------------------|------------|---------------------------|--|--|--|
| ^ | Aggregation Enrollments 🕀 Create 🕁 Export Docs 🖓 Submit 🕁 Export Details 🛠 Separate |                          |                     |                     |                   |                 |            |                      |            |                           |  |  |  |
|   | Aggregation ↑≟<br>ID                                                                | Aggregation Full<br>Name | Aggregation<br>Type | ▶ MP                | ▶ Meter Authority | ▶ Start Date ↓F | ▶ End Date | → Status             | ▶ Zone     | Transmission<br>Node PTID |  |  |  |
|   | 800071                                                                              | ROME_E_ESR_AGG1          | ESR                 | Test_Organization_1 | NG                | 04/01/2023      |            | Pending NYISO Review | E - MHK VL | 80656                     |  |  |  |
|   | 800086                                                                              | BENSHRST_G_Gen_AGG1      | Generator           | Test_Organization_1 | CONED             | 07/01/2023      |            | Enrolled             | J - N.Y.C. | 355998                    |  |  |  |
|   | 800138                                                                              | WHAVSTOR_D_Training1     | DER                 | Test_Organization_1 | 0&R               | 08/01/2023      |            | Submitted            | G - HUD VL | 55557                     |  |  |  |

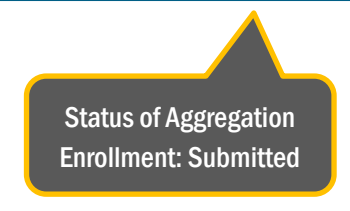

#### **Initial NYISO Validation**

FOR TRAINING PURPOSES ONLY

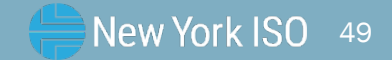

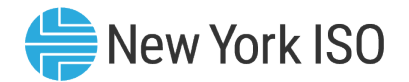

#### **Initial NYISO Validation**

- Once the Aggregation enrollment has been submitted, the NYISO's Distributed Resources Operations (DRO) team will perform an initial validation
- Includes a high-level DER composition check
- If the Aggregation enrollment passes validation:
  - NYISO will send the Aggregation/DER facility Enrollment data package to applicable Distribution Utility for their review
  - Status in the Aggregations Enrollment screen: Submitted
- If the Aggregation enrollment fails validation:
  - NYISO will notify the Aggregator via email, so the Aggregator can re-submit their enrollment with the required modifications
  - Status in the Aggregations enrollment screen: Unsubmitted

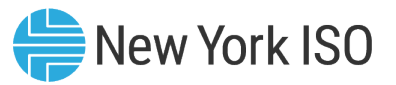

## **Request for Upfront Documentation**

- Aggregators must submit all required upfront documentation before a submitted enrollment goes into the NYISO review period
  - There will also be a pop-up message on the Agg System screen upon submission as a reminder to submit the required documentation

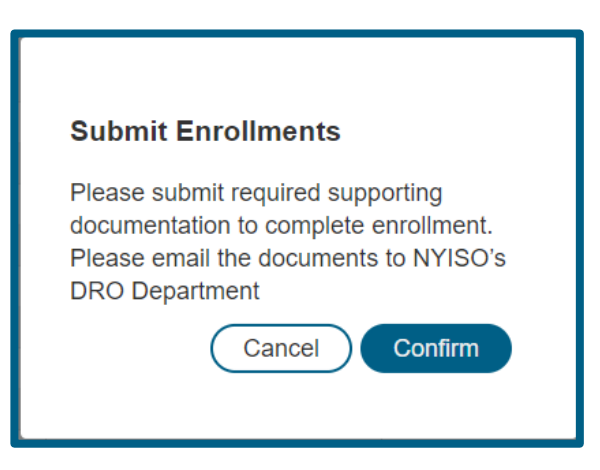

A complete list of upfront documentation required to be submitted can be found in the Appendix C of the Agg System User's Guide

#### **Distribution Utility Review**

<sup>©</sup> COPYRIGHT NYISO 2024. ALL RIGHTS RESERVED.

FOR TRAINING PURPOSES ONLY

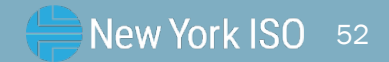

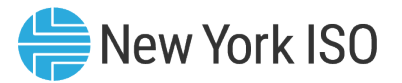

## **Distribution Utility DER Review**

- The NYISO will facilitate a review process to allow the applicable Distribution Utility (DU) to review DER enrollments that are interconnected to its electric facilities for safety and reliability
  - Takes place once Initial NYISO validation has been completed
  - NYISO transfers DER facility and Aggregation enrollment data
- DU Review:
  - Verifies that operating characteristics of the DER facilities and Aggregations are not in violation of existing Interconnection agreements, metering configurations or other pertinent safety and reliability considerations
  - Can take up to 60 days to be completed (timelines subject to change)

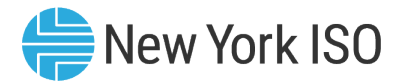

## **Distribution Utility DER Review**

- Successful DU review:
  - DU will notify the NYISO that the Aggregation does not pose safety or reliability risk
  - The Aggregator will receive an email from the NYISO confirming the DER and Aggregation will move on to the next step in the enrollment process
    - NYISO Review typically starts on the 1<sup>st</sup> of the month following completion of successful DU review

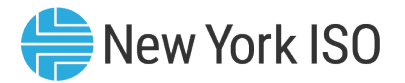

### **Distribution Utility DER Review**

- DU identifies safety and/or reliability concerns:
  - The DU will provide the NYISO with an explanation of the identified safety and reliability issues
  - NYISO will provide this information to the Aggregator via email
    - NYISO will "unsubmit" the Aggregation enrollment from the Agg System
    - Status in the Agg System Enrollment screen for the applicable Aggregation: Unsubmitted
    - Once the Aggregator addresses the applicable safety and/or reliability concerns identified by the DU, they can re-submit the enrollment data record for each DER facility and Aggregation
      - NYISO will re-send the enrollment data package back to the DU
      - Upon successful completion of DU review, the Aggregation enrollment can proceed to the next step

<sup>©</sup> COPYRIGHT NYISO 2024. ALL RIGHTS RESERVED.

FOR TRAINING PURPOSES ONLY

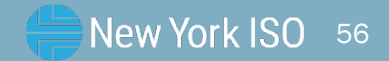

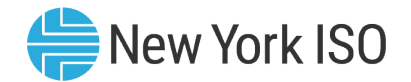

- NYISO Review typically begins on the 1<sup>st</sup> of the month following a successful DU review
  - NYISO Review will take approximately 15-25 days
  - An Aggregation may begin participation in the NYISO markets on the 1<sup>st</sup> of the month, following completion of NYISO review
- At the start of the NYISO review month:
  - Status of the Aggregation on the Aggregation Enrollments screen changes to: Pending NYISO Review
- During this period, NYISO performs a series of validations and reviews to check that the DER facilities and Aggregation enrollment data appreciably conform to market rules
- NYISO tasks include:
  - Enrollment data review
    - Aggregation, DER facility and asset level
    - Verification of ERIS and ERIS equivalent MW values (Summer and Winter)
    - Verification of CRIS MW value (Summer and Winter)
    - Confirmation of ELR/CLR resource status

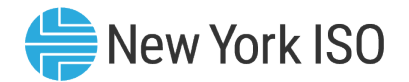

- Coordination with the Aggregator on end-to-end communications testing
  - NYISO emails Aggregator, (as well as the applicable Member System) the Telemetry ID and Object ID(s) assigned by NYISO
  - Aggregator coordinates with the NYISO and respective Member System to complete end-to-end communications testing
  - Completing the end-to-end communications test within the first 5 days of the NYISO review month supports timely market entry and mitigates some risk of delay
  - Refer to the End-to-end communications testing fact sheet of the DER Onboarding Educational Suite for detailed information on this process
- Review for duplicate enrollment of DER facilities
  - If NYISO finds duplicate enrollment of DER facilities in more than one Aggregation, or if the DER facility is enrolled in any other NYISO programs such as SCR
    - NYISO will email the applicable Aggregator(s)
    - NYISO will review contract and other information submitted for the applicable DER facility by the Aggregator(s)
  - Duplicate enrollments will be resolved according to NYISO procedures

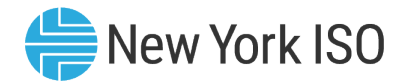

- If all steps in the NYISO review are successfully completed
  - Status in the Aggregations Enrollment screen: Enrolled
    - NYISO notifies the Aggregator via email of successful enrollment of aggregation
- If the Aggregation fails any of the steps during the NYISO's Review
  - NYISO will reject the enrollment of the Aggregation and the associated DER facilities
    - NYISO emails Aggregator details on why the Aggregation enrollment was rejected
  - Status in the Aggregations Enrollment screen: Rejected
  - The Aggregator can resubmit its enrollment materials after modifying the DER facility/Aggregation enrollment data to address NYISO's concerns

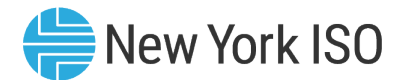

| ę | MPUSER_1<br>Logout ⊡                                                                                                    |                          |                          |                  |            |          |                 |                                   |            |                                 |             |              |                         |                   |                           |       |
|---|----------------------------------------------------------------------------------------------------|--------------------------|--------------------------|------------------|------------|----------|-----------------|-----------------------------------|------------|---------------------------------|-------------|--------------|-------------------------|-------------------|---------------------------|-------|
| ^ | Aggregation Enroll                                                                                                    | ments                    |                          |                  |            |          | Q               | Search Enrollments                | Ð          | )Create 🚽                       | Export Docs | C Sub        | omit 🕁                  | , Export [        | Details 🔀 Sepa            | irate |
|   | ✓ Aggregation ID<br>Full Name                                                                                                    |                          | Aggregation<br>Type      | ▼ MP             | MP - N     |          |                 | ✓ Start Date                      | ✓ End Date |                                 |             | •            | Zone                    |                   | Transmission<br>Node PTID |       |
|   | 800183 È.<br>⊕                                                                                                    | Search (1)               | Search ( ⊕               | Search (1)       | e<br>B     | Search ( | ;               | mm/dd/ì ⊟ ↓<br>⊕                  | mm/do      | ₩ ⊟ €                           | Search (    | ]≣<br>⊕ St   | earch (                 | @<br>             | Search (1) ା<br>ତ         |       |
| ^ | BOU183       WATKINRD_D_train_1       DER       Test_Organization_1       NG       10/01/2023       Pending NYISO Review       E - MHK VL       55919       2         Status of the enrollment, at the start of the NYISO review month       Status of the enrollment, at the start of the NYISO review month       << >>> Page1 of 1   Go to page: 1          Details       Agg Enrollment Details       Workflow       Services       Facilities |                          |                          |                  |            |          |                 |                                   |            |                                 |             |              |                         |                   |                           |       |
|   | ▶ Facility ID 🚹                                                                                                    | ▶ Facility Nar           | ne 🕨 Stat                | ► Status ► Asset |            |          | ▶ <sup>Su</sup> | ummer Total Supply<br>Declared MW | ۲ × ۱      | Vinter Total Sup<br>Declared MW | ply ▶ Las   | y            |                         | ► Last Updated By |                           |       |
|   | 663                                                                                                    | Train_01                 | Pending                  | NYISO Review De  | emand Redu | uction   | 150             |                                   | 150        |                                 | 08/14/20    | 023 07:13:43 |                         | NYISO             |                           |       |
|   | 664                                                                                                    | Train_02                 | Pending                  | NYISO Review     | emand Redu | rction   | 120             |                                   | 120        |                                 | 08/14/20    | 023 07:13:43 |                         | NYISO             |                           |       |
|   | 坐 Full dataset 速 Cur                                                                                                    | rrent page dataset       |                          |                  |            |          |                 |                                   |            |                                 | << <        | > >> P       | age <mark>1 of 1</mark> | I   Go to         | page: 1                   |       |
| 0 | copyright © 2023 New York Ir                                                                                                    | dependent System Operate | or. All Rights Reserved. |                  |            |          |                 |                                   |            |                                 |             |              |                         |                   |                           |       |

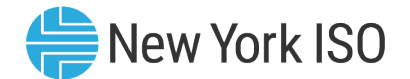

|                                                                        | ork IS(<br>vstem Operat                                                                                                    | O Aggrega          | tion System 🔹 |                     |                           |          |                  |                |               |             |                           |           | MPUSER_1           |
|------------------------------------------------------------------------|----------------------------------------------------------------------------------------------------|--------------------|---------------|---------------------|---------------------------|----------|------------------|----------------|---------------|-------------|---------------------------|-----------|--------------------|
| Aggregation                                                            | n Enrollr                                                                                                    | ments              |               |                     |                           |          | Q Search Enrolli | ments 🕀        | Create 🔟      | Export Docs | C Submit                  | L Export  | Details 🔆 Separate |
| → Aggregati                                                            | Aggregation ID Aggregation Aggregation TP Full Name Type                                                                                                    |                    | ✓ Meter Auth  |                     | y <del>▼</del> Start Date | ✓ End Da | ite              | ✓ Status       | ✓ Zone        |             | Transmission<br>Node PTID |           |                    |
| 800183                                                                 | 6                                                                                                    | Search (1)         | Search (      | Search (1)          | @                         | Search ( | E mm/dd/ı ⊨      | দ<br>⊛ mm/dd/y | <b>⊟</b><br>⊌ | Search (    | ≣<br>⊛ Search (           | @<br>     | Search (1)         |
| 800183                                                                 |                                                                                                    | WATKINRD_D_Train_1 | DER           | Test_Organization_1 |                           | NG       | 10/01/2023       |                | E             | Enrolled    | E - MHK VL                |           | 55919 2            |
| <ul> <li>Full dataset</li> <li>Details</li> <li>Facility ID</li> </ul> | Status of enrollment that has passed successful NYISO review       > Page1 of 1   Go to page: 1       > Details       > Facility ID ↑       > Facility Name   Status Status Statu |                    |               |                     |                           |          |                  |                |               |             |                           |           |                    |
| 663                                                                    |                                                                                                    | Train_01           | Enrolled      | 1                   | Demand Re                 | duction  | 150              | 150            | 150           |             | 08/14/2023 07:21:37       |           | )                  |
| 664                                                                    |                                                                                                    | Train_02           | Enrolled      | l .                 | Demand Re                 | duction  | 120              | 120            |               | 08/14/202   | 3 07:21:37                | NYISC     | )                  |
| بل Full dataset                                                        | ید Curr                                                                                                    | rent page dataset  |               |                     |                           |          |                  |                |               | << < >      | ⇒>> Page1 of              | 1   Go ta | p page: 1          |

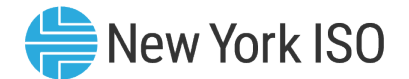

| MPUSER_1<br>LogoUT                                                                                                    |                     |           |                     |                   |                               |                 |                        |                               |  |  |  |  |
|----------------------------------------------------------------------------------------------------|---------------------|-----------|---------------------|-------------------|-------------------------------|-----------------|------------------------|-------------------------------|--|--|--|--|
| Aggregation Enro                                                                                                    | llments             |           |                     | Q                 | Search Enrollments            | 🕀 Create 🔟 Exp  | oort Docs 🔗 Submit 🛓   | 🖵 Export Details 🛛 🛠 Separate |  |  |  |  |
| → Aggregation ID                                                                                                    |                     |           |                     | ✓ Meter Authority |                               |                 | Status - Zone          | Transmission<br>Node PTID     |  |  |  |  |
| Search (1) ↑<br>⊕                                                                                                    | Search (1)          | Search (  | Search (1) 등        | Search ( €        | mm/dd/ı ⊟ J <sup>F</sup><br>⊛ | mm/dd/j 🛗 🛱 🤤   | ejected j≣<br>⊕ Search | (€                            |  |  |  |  |
| 800168                                                                                                    | CHATEAUG_G_MSM_TG   | Generator | Test_Organization_1 | NYPA              | 09/01/2023                    | 09/30/2023 Reje | ected D - NORTH        | 355732                        |  |  |  |  |
| ▲ Full dataset ▲ Current page dataset       ▲ Full dataset ▲ Current page dataset     Status of the enrollment, if it fails NYISO review       > Page1 of 1   Go to page: 1       oliment Details     Workflow       Services     Facility ID ↑       > Facility ID ↑     > Status       > Facility Name     > Status |                     |           |                     |                   |                               |                 |                        |                               |  |  |  |  |
| 586                                                                                                    | G TY                | Rejected  | Generator           | 10                |                               | 10              | 08/09/2023 10:53:02    | NYISO                         |  |  |  |  |
| 587                                                                                                    | G_TN                | Rejected  | Generator           | 8                 |                               | 8               | 08/09/2023 10:53:02    | NYISO                         |  |  |  |  |
| 588                                                                                                    | G_TY2               | Rejected  | Generator           | 4                 |                               | 4               | 08/09/2023 10:53:02    | NYISO                         |  |  |  |  |
| ىغى Fuli dataset نى C                                                                                                    | urrent page dataset |           |                     |                   |                               |                 | << < > >> Page1 of     | f 1   Go to page: 1           |  |  |  |  |

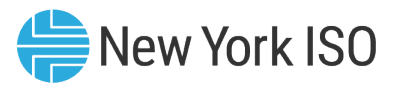

# Post enrollment Setup for 1<sup>st</sup> month of Participation

- Once the Aggregation has been enrolled in the Agg system, there will be an automatic transfer of Aggregation and facility specific information to the MIS and other NYISO Internal systems
- Based on the market services that the Aggregation is qualified to participate in:
  - Flags for Energy, Operating Reserves and Regulation will be set in MIS
- NYISO's Market Mitigation and Analysis (MMA) group will communicate with the Aggregator to establish Reference levels for the Aggregation for Energy and Ancillary Services market participation
  - Refer to the DER MMA Energy Market Reference Levels infographic of the DER Onboarding educational suite and Aggregation Manual for more details
- Verification testing for Operating reserves and Regulation must be coordinated between the NYISO's Grid Operations group and the Aggregator for each applicable Aggregation
  - Must be completed within the first 14 days of the 1<sup>st</sup> month of Energy and ancillary services participation

## **Enrollment Actions for Installed Capacity Market Participation**

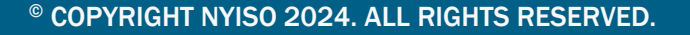

FOR TRAINING PURPOSES ONLY

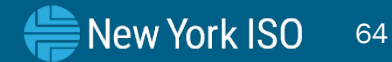

# Participation in the Installed Capacity Market

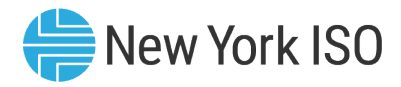

- New DER facilities and Aggregations
  - Installed Capacity Market Participation: From the 2<sup>nd</sup> month of participation onwards
    - Aggregations must be in the Status: Enrolled in the Aggregations Enrollment screen prior to submitting DMNC test data
    - To begin participating in the Installed Capacity market in a month, DMNC test data for DER facilities and Aggregations must be conducted and submitted within the <u>first 7 days of the</u> <u>prior month</u>
      - In alignment with the applicable Agg monthly DMNC calendar event
    - Aggregator must submit DMNC data for all DER facilities that constitute the Aggregation, even if one or more DER facilities do not provide capacity in the Installed Capacity market

# Participation in the Installed Capacity Market

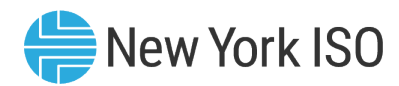

#### • Existing resources transitioning into the DER Aggregation participation model

- Installed Capacity Market Participation: Can start 1<sup>st</sup> month after NYISO Review and successful enrollment
- Resources must be existing capacity suppliers
- Aggregations that these resources will be a part of can be in the Status: Pending NYISO Review or Enrolled in the Aggregations Enrollment screen when submitting the applicable DMNC test data
- All DER facilities within the Aggregation must provide capacity and must participate in the Installed Capacity market
- Two types:
  - Special Case Resources (SCRs): <u>Provided provisional DMNC</u> is submitted and validated during the month of NYISO Review
  - Single Resource Type (SRT) stand-alone Generators: Provided SRT transfer <u>DMNC</u> is submitted and validated during the month of NYISO Review

\* Refer to Section 4 of the Aggregation Manual for more details

# DMNC for Resources Transitioning to the DER Participation Model

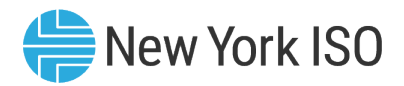

# Provisional DMNC for SCRs: Equivalent to the declared value, maximum allowed is the ACL value for the SCR

- Enables uninterrupted capacity market participation for resources switching from SCR capacity market participation into the DER participation model
- <u>SRT Transfer for stand-alone Generators</u>: Previously approved DMNC value being currently used for Installed Capacity market participation
  - Enables uninterrupted capacity market participation for resources switching from stand-alone generator capacity market participation into the DER participation model
- A provisional DMNC/SRT Transfer record must be validated with a regular in-period DMNC test for the applicable Capability Period
  - Dates and deadlines for submission of in-period DMNC testing for Summer and Winter Capability Periods can be found in the ICAP Event Calendar

# Creating and Submitting DMNC in the Agg<sup>® New York ISO</sup> System

| New York ISO                                                                                                    | <u>Aggregation</u>    | System •                                                                                                    |                  |                |                                     |                     |                   | MPUSER_1              |
|----------------------------------------------------------------------------------------------------|-----------------------|----------------------------------------------------------------------------------------------------|------------------|----------------|-------------------------------------|---------------------|-------------------|-----------------------|
| Enrollment<br>Transmission Nodes<br>Asset Source Configuration<br>Aggregations<br>Aggregation Enrollments<br>Facility Enrollments | Workflow<br>Workflows | Capacity<br>Eacility Seasonal Factors<br>DMNC<br>ICAP and UCAP<br>Aggregation Auction Sales<br>Facility Auction Sales |                  |                |                                     |                     |                   |                       |
|                                                                                                    |                       |                                                                                                    |                  |                |                                     |                     |                   |                       |
| New York ISO                                                                                                    | Aggregation §         | System 🔹                                                                                                    |                  |                |                                     |                     |                   | MPUSER_1<br>LOGOUT ☐→ |
| DMNC     Aggregation ID      Aggregation                                                                                          | rogation Namo         | Aggrogation Enrollment Status                                                                                         |                  | Time Stacking  | Aggregation Tomporature Considuity  | Cre                 |                   |                       |
| ► Aggregation ID                                                                                                    | regation Name         | • Aggregation Enrollment Status                                                                                       | Aggregation type | • nme stacking | Aggregation temperature sensitivity | <b>SKT</b> Iransier | Provisional DMINC | Aggregation           |

# Creating and Submitting DMNC in the Agg System

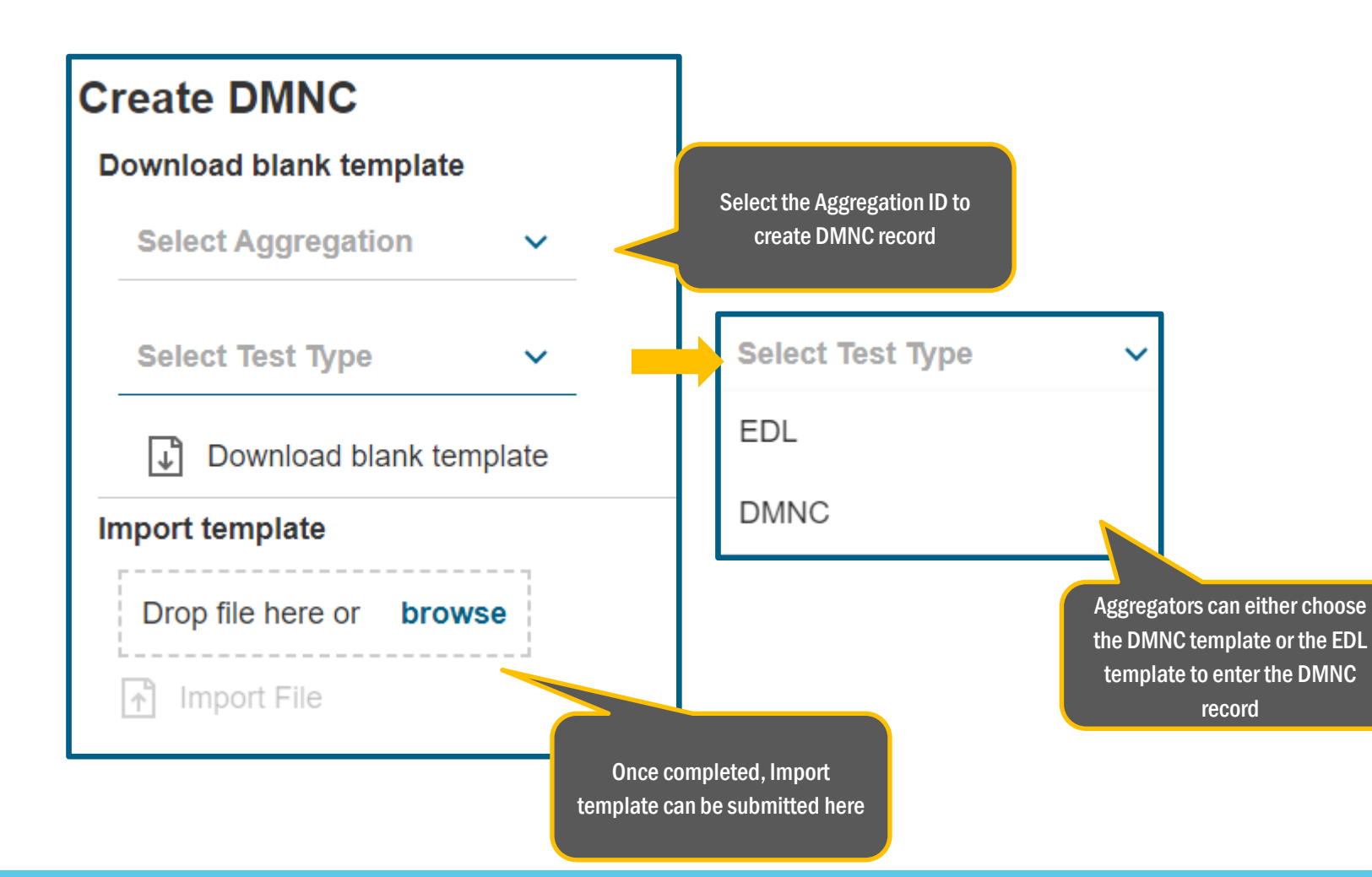

If the Aggregation has an Energy Duration Limitation (EDL) and has indicated that in their Aggregation Enrollment file, the EDL Test template should be chosen for initial DMNC submission

New York ISO

- For subsequent Capability Periods, either the DMNC template or EDL template can be chosen according to rules set forth in the ICAP Manual, Section 4.2.2.2
- This template also allows for time-stacking information to be submitted

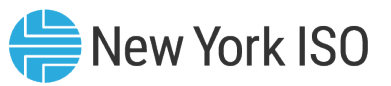

## **Creating and Submitting DMNC**

- Time stacking: Available to an Aggregation with Energy Duration Limitation (EDL), where DER facilities that can provide a minimum of 1 hour of Energy, can be grouped up with other DER facilities in the Aggregation through sequential Time-Stacking, to sum up to the Aggregation's EDL election
  - Available EDL elections are 2,4,6, and 8 hours
  - The Aggregator can configure the individual facilities' duration and capacity to meet the elected EDL
  - Once selected, EDL elections remain the same for a capability year
    - EDL elections for an Aggregation can be modified during the Annual election every August for the upcoming Capability Year

#### \*For details refer to Section 4.1.3 of the ICAP Manual

Aggregation with 3 facilities

DER #1: 3 MW with 2-hour capability

DER #2: 3 MW with 2-hour capability

DER #3: 5 MW with 4-hour capability

#### Time stacking configurations for EDL fulfilment\*

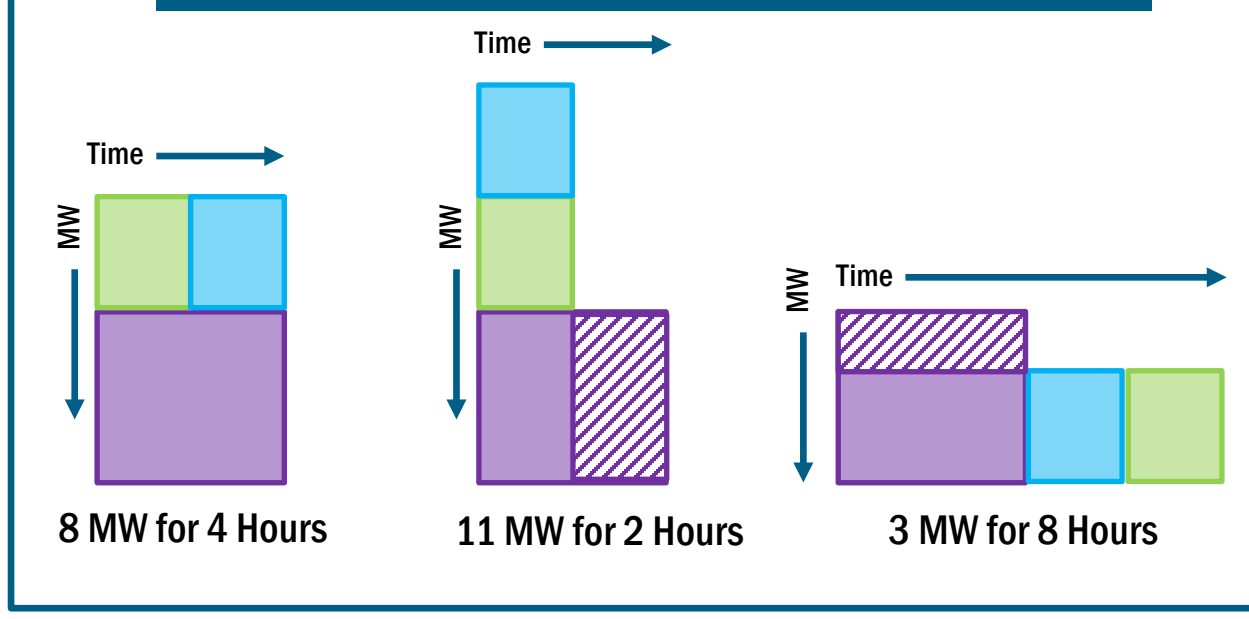

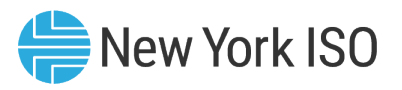

# Creating and Submitting DMNC in the Agg system

- DMNC and DMNC Time Stacking attributes to be submitted:
  - Aggregation level attributes: Aggregator indicates here if provisional DMNC or SRT transfer DMNC is being submitted
    - If the Aggregation is enrolled with an EDL, the EDL will be auto-populated in the Aggregation's template export
    - Aggregation Hourly Attributes: Includes DMNC test information that is repeated every hour
  - DER facility hourly level attributes: Includes DER facility level DMNC test information that is repeated every hour
    - DER facility time stacking elections
- For a full list of the attributes to be submitted, refer to the Appendix D of the Agg System User's Guide

## Creating and Submitting DMNC in the Agg New York ISO System

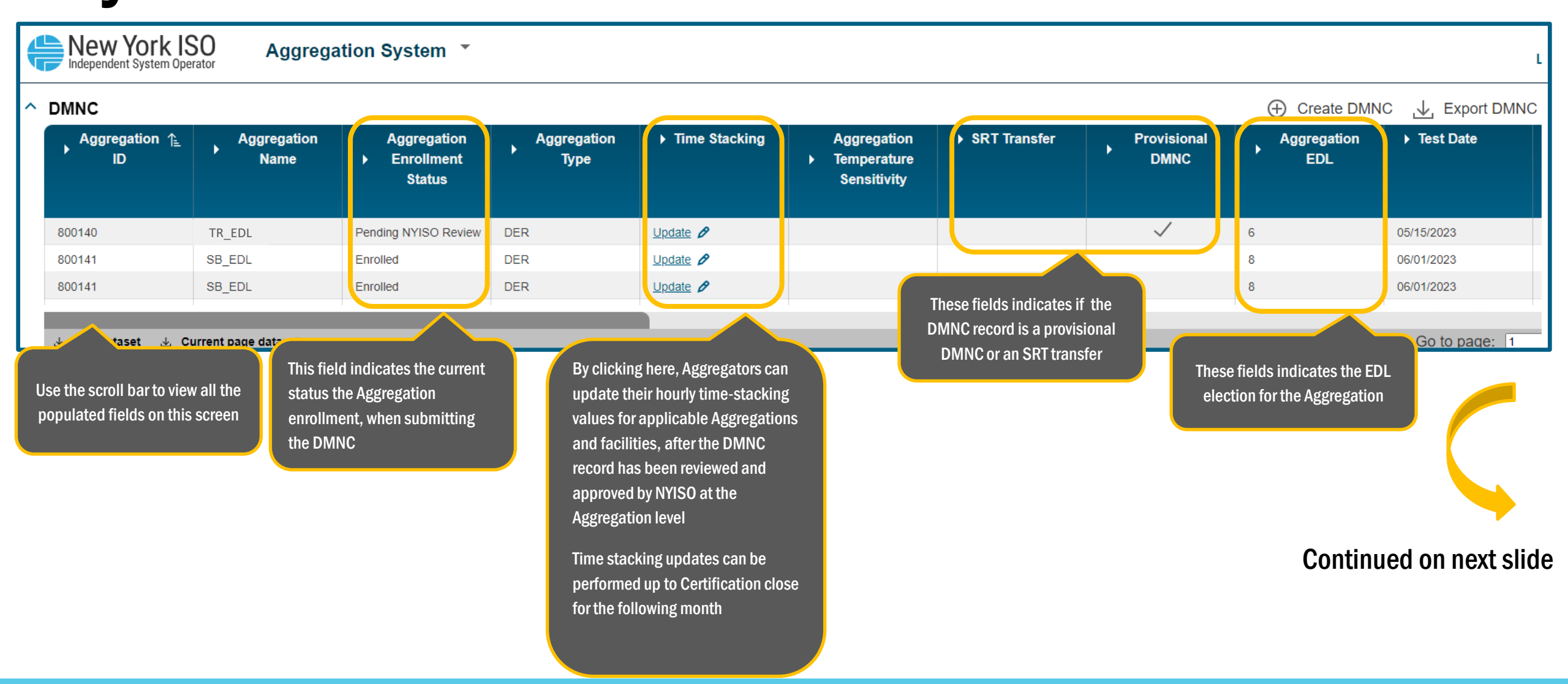

©COPYRIGHT NYISO 2024. ALL RIGHTS RESERVED

#### FOR TRAINING PURPOSES ONLY
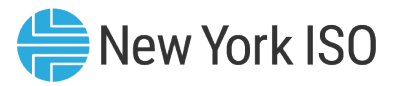

# Creating and Submitting DMNC in the Agg System

| ▶ Start Date ↑      | ▶ Test Start HB                                      | ▶ Test Duration | Electing To<br>Time Stack | ▶ End Date | Capability<br>Period Type | ► In/Out of Period | MP<br>Aggregation<br>Demonstrated<br>Capability MW | Aggregation<br>▶ Pre-Test Rating<br>MW |  |  |  |
|---------------------|------------------------------------------------------|-----------------|---------------------------|------------|---------------------------|--------------------|----------------------------------------------------|----------------------------------------|--|--|--|
| 08/01/2023          | 11                                                   | 6               |                           | 10/31/2023 | Summer                    | OUT                | 90.5                                               |                                        |  |  |  |
| 08/01/2023          | 10                                                   | 8               | $\checkmark$              | 10/31/2024 | Summer                    | IN                 | 0.874                                              |                                        |  |  |  |
| 09/01/2023          | 10                                                   | 8               | $\checkmark$              | 10/31/2024 | Summer                    | IN                 | 0.874                                              |                                        |  |  |  |
|                     |                                                      |                 |                           |            |                           |                    |                                                    |                                        |  |  |  |
| 🕁 Full dataset 🕁 Cu | 🛃 Full dataset 🔮 Current page dataset 💦 🔧 Page1 of 1 |                 |                           |            |                           |                    |                                                    |                                        |  |  |  |

This field indicates when the DMNC test was submitted Out of period DMNC test submissions must be validated by an in-period test DMNC test period information can be found on the ICAP Event calendar

Continued on next slide

# Creating and Submitting DMNC in the Agg<sup>New York ISO</sup>

#### System

| Aggregation<br>▶ Post-Test<br>Rating MW | ► DMNC Status  | ▶ Reason           | ▶ Created Date      | ▶ Created By | ▶ Last Update Date  | ▶ Last Updated By |
|-----------------------------------------|----------------|--------------------|---------------------|--------------|---------------------|-------------------|
| 90.5                                    | Approved       |                    | 07/10/2023 12:19:50 | MPUSER_1     | 07/11/2023 16:16:36 | NYISO             |
| 0.874                                   | Pending Review | Waiting MMA Review | 07/10/2023 15:46:03 | MPUSER_1     | 07/11/2023 08:46:39 | NYISO             |
| 0.874                                   | Withdrawn      | Waiting MMA Review | 07/10/2023 15:39:32 | MPUSER_1     | 07/10/2023 15:46:03 | MPUSER_1          |
|                                         |                |                    |                     |              |                     |                   |
|                                         |                |                    |                     | << < > >>    | Page1 of 1   Go to  | page: 1           |
|                                         |                |                    |                     |              |                     |                   |

The Aggregator can view the status of their submitted DMNC record here

Once submitted, DMNC test data will need to be reviewed and validated by NYISO's Market Mitigation and Analysis (MMA) team to be approved

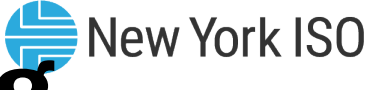

## Creating and Submitting DMNC in the Agg **System**

| Hew York Is                                 | SO Aggreg           | ation System 💌                        |                                      |                     |                                             |                                             |                     |                     |                    | MPUSER_1  |  |
|---------------------------------------------|---------------------|---------------------------------------|--------------------------------------|---------------------|---------------------------------------------|---------------------------------------------|---------------------|---------------------|--------------------|-----------|--|
| ▲ DMNC ission Node                          | Workiid<br>les Work | ow Capacity<br>flows Facility Sea     | sonal Factors                        |                     |                                             |                                             |                     | Create DMN          | IC 🕁 Export DMNC   | 5 Q       |  |
| Aggregation ↑ <u></u><br>ID                 | Aggregation<br>Name | Aggregation<br>▶ Enrollment<br>Status | Aggregation<br>Type<br>Auction Sales | ▶ Time Stacking     | Aggregation<br>▶ Temperature<br>Sensitivity | ▶ SRT Transfer                              | Provisional<br>DMNC | Aggregation<br>EDL  | ▶ Test Date        | ► Test Ty |  |
| 800140                                      | TR_EDL              | Pending NYISO Review                  | DER                                  | Update 🖉            |                                             |                                             | $\checkmark$        | 6                   | 05/15/2023         | EDL       |  |
| 800141                                      | SB_EDL              | Enrolled                              | DER                                  | Update 🖉            |                                             |                                             |                     | 8                   | 06/01/2023         | EDL       |  |
| 800141                                      | SB_EDL              | Enrolled                              | DER                                  | Update 🖉            |                                             |                                             |                     | 8                   | 06/01/2023         | EDL       |  |
| Clicking on the Export DMNC regation System |                     |                                       |                                      |                     |                                             |                                             |                     |                     |                    |           |  |
| button allows for N                         | /IP to select       |                                       |                                      |                     |                                             |                                             |                     | Create DM!          | NC Cancel Ext      | port Q    |  |
| applicable DMN                              | NC record           | Aggregation Name                      | Aggregation<br>▶ Enrollment          | Aggregation<br>Type | ► Time Stacking                             | Aggregation <ul> <li>Temperature</li> </ul> | ► SRT Transfer      | Provisional<br>DMNC | Aggregation<br>EDL | ► Test D  |  |

|                                                                                                    |        | Name   | ▶ Enrollment<br>Status | Туре |          | ▶ Temperature<br>Sensitivity | DMNC         | EDL |            |
|----------------------------------------------------------------------------------------------------|--------|--------|------------------------|------|----------|------------------------------|--------------|-----|------------|
| <ul> <li>Image: A start of the start of the start of</li></ul> | 800140 | TR_EDL | Pending NYISO Review   | DER  | Update 🖉 |                              | $\checkmark$ | 6   | 05/15/2023 |
|                                                                                                    | 800141 | SB_EDL | Enrolled               | DER  | Update 🖉 |                              |              | 8   | 06/01/2023 |
|                                                                                                    | 800141 | SB_EDL | Enrolled               | DER  | Update 💋 |                              |              | 8   | 06/01/2023 |

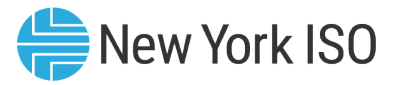

# Creating and Submitting DMNC in the Agg System

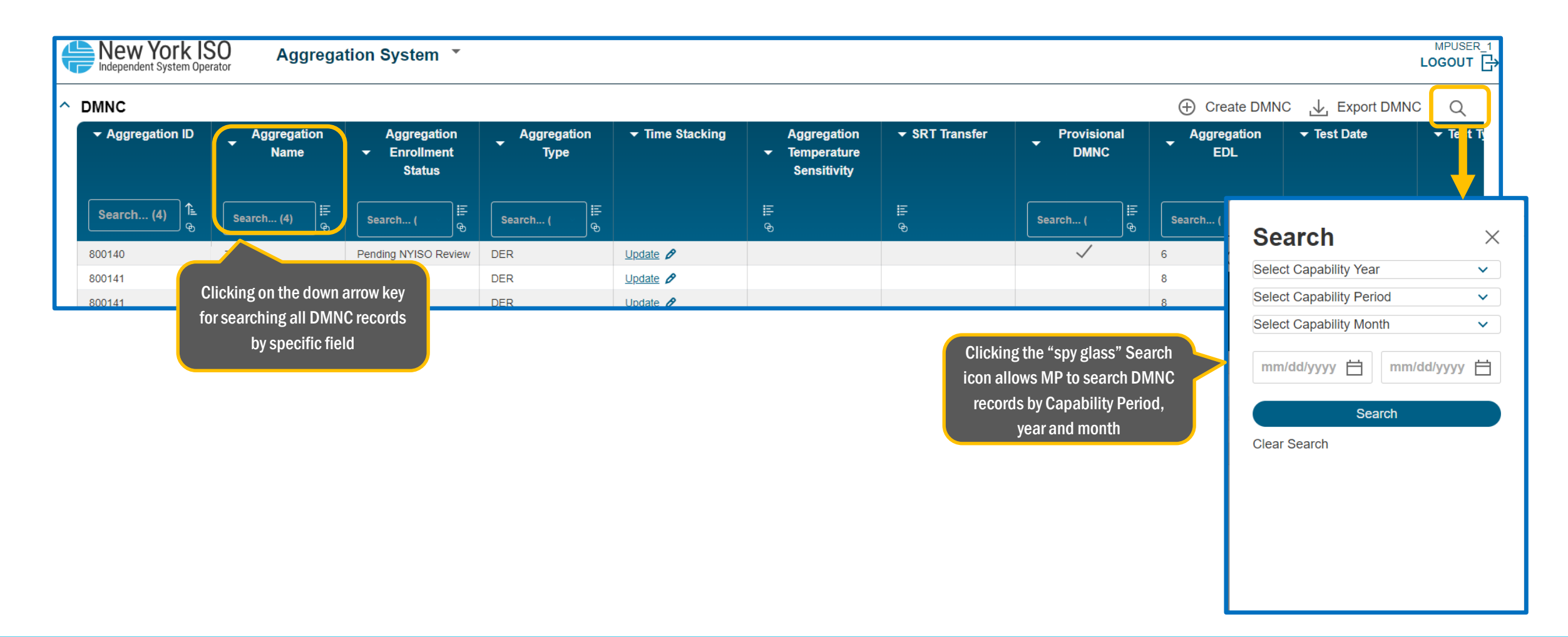

## Summary: Energy and Installed Capacity <sup>Sew York ISO</sup> Market Participation for DER Aggregations

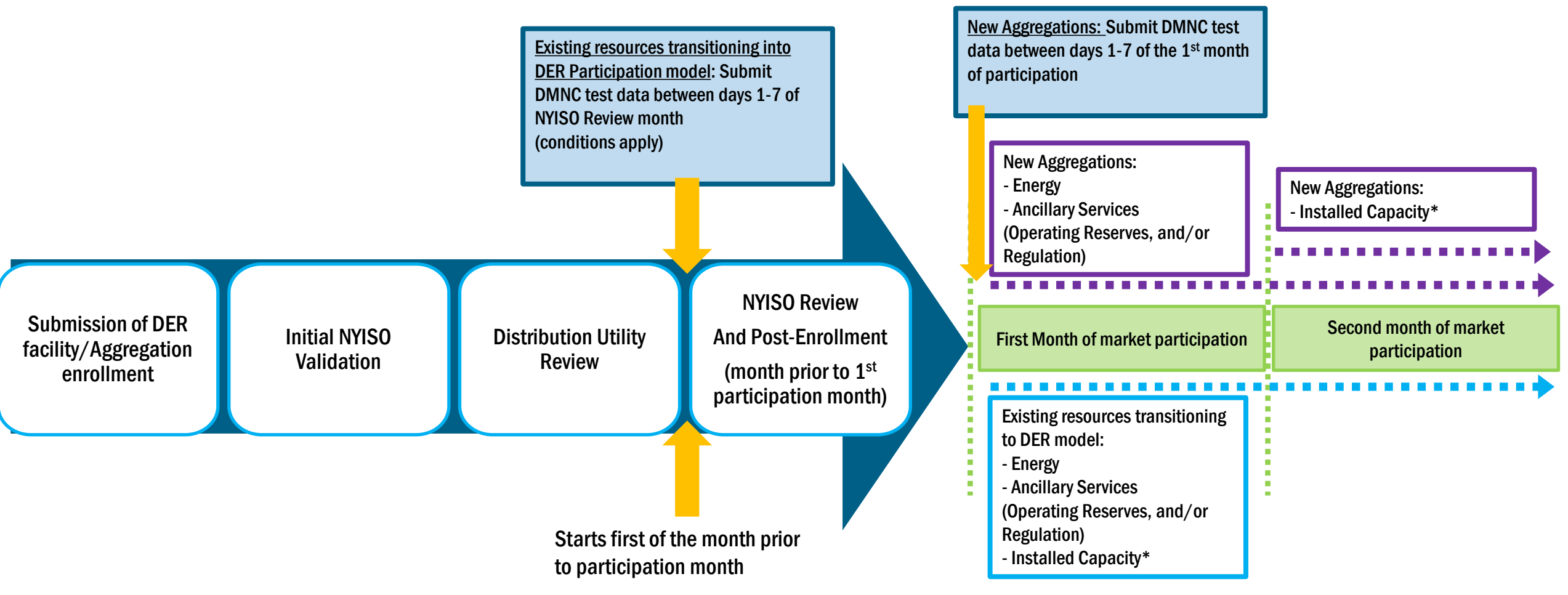

\* Provided DMNC test data is validated and approved by NYISO

#### **Management of Enrollments**

FOR TRAINING PURPOSES ONLY

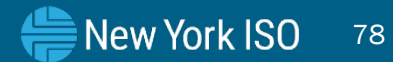

## Aggregation and DER Facility Management

- An Aggregator who has one or more Aggregations enrolled in the Agg System and is participating in NYISO markets must re-submit all Enrollment data if:
  - There are any physical or operational changes in the Aggregation or any of the DER facilities that make up the Aggregation, and/or
  - If the Aggregation wishes to add/remove one or more DER facilities to their Aggregation
- If the Aggregator needs to make a change to the Aggregation, then the Aggregator must request the current submission be unsubmitted by reaching out via email to <u>DER@nyiso.com</u>
- The Aggregator will update the Aggregation and DER facilities enrollment template by choosing the applicable Aggregation ID and facility ID

### **Aggregation and Facility Management**

- The updated enrollment will then go through the DU review and NYISO review, as described previously
  - DU review: The applicable DU will review enrollment information for any changes in safety and reliability due to the change in the composition of the Aggregation or due to changes to existing facilities
  - NYISO Review: DRO and other internal teams in the NYISO will review and validate the updated characteristics of the Aggregation and/or DER facilities
- The Aggregator must submit all relevant documentation that reflect the modified composition of the Aggregation
- NYISO will end-date the Aggregation's old record to the end of the NYISO review month, so the Aggregation can continue to participate in the NYISO's markets and services without a break

New York ISO

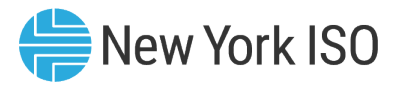

#### **Participation Model Transitions**

- Resources that participate in other NYISO markets that wish to transition to the DER participation model, or DER facilities that wish to transition out of the DER participation model must follow the requirements and deadlines that may vary depending on the participation model it currently belongs to
  - Examples:
    - SCR transitioning to the DER Participation model, or Demand Reduction facilities that wish to participate as an SCR
    - Stand-alone generator transitioning to the DER Participation model, or DER facilities in an Aggregation that wish to participate as stand-alone generator under participation models based on their technology type

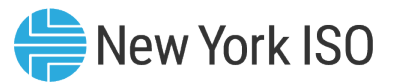

#### **Participation Model Transitions**

- Resources that transition to the DER participation model must utilize the enrollment process as described in this presentation, in order to enroll in the Agg System and be able to participate in NYISO markets and services
  - The Aggregation and facilities enrollment import template have specific fields that will identify these as existing resources
  - Resources will also need to complete ICAP market tasks like submission and validation of DMNC in order to participate in the ICAP market; see relevant section in this presentation
- DER facilities that wish to transition out of the DER participation model will need to separate from the Aggregation
  - See following slides for details
- For a detailed description of all the rules, please also refer to the Aggregation Manual Section 4, Participation Model Transitions to and from DER

#### Separating an Aggregation/DER Facility

© COPYRIGHT NYISO 2024. ALL RIGHTS RESERVED.

FOR TRAINING PURPOSES ONLY

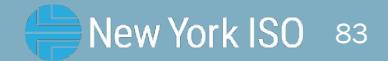

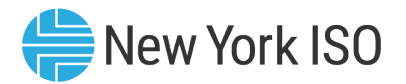

- Aggregation separated by the MP: Aggregators who wish to withdraw an Aggregation from the market, can do so using the "Separate Enrollment" feature in the Agg System
  - Example reasons for withdrawing from the market include long term outages or transitioning out of the DER Participation model
  - Is effective beginning 2 months from the date of action
    - If the "Separate Enrollment" is performed in April, the Aggregation will be withdrawn from the DER participation effective June 1<sup>st</sup>
    - Effective end date for the Aggregation and its DER facilities in the Agg system: last day of May
    - Status of the Aggregation Enrollments screen: "Submitted for Separate" which then changes to "Separated"

| ł | MPUSER_1<br>Logout                                                                    |                          |                     |                     |                   |                 |            |             |       |          |                           |  |
|---|---------------------------------------------------------------------------------------|--------------------------|---------------------|---------------------|-------------------|-----------------|------------|-------------|-------|----------|---------------------------|--|
| ^ | ^ Aggregation Enrollments ♀ Create 🕁 Export Docs 🖓 Submit 🕁 Export Details 🛠 Separate |                          |                     |                     |                   |                 |            |             |       |          |                           |  |
|   | Aggregation ↑≟<br>ID                                                                  | Aggregation Full<br>Name | Aggregation<br>Type | ▶ MP                | ▶ Meter Authority | ▶ Start Date ↓F | ▶ End Date | ▶ Status    | • :   | Zone     | Transmission<br>Node PTID |  |
|   | 800138                                                                                | WHAVSTOR_D_Training1     | DER                 | Test_Organization_1 | O&R               | 08/01/2023      |            | Unsubmitted | G - I | HUD VL 5 | 5557                      |  |
|   | 800139                                                                                | ROME_G_GenELRCLR         | Generator           | Test_Organization_1 | NG                | 09/01/2023      |            | Unsubmitted | E - 1 | MHK VL 8 | 0656                      |  |

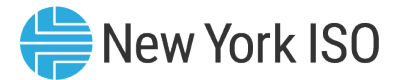

| MPUS Aggregation System • Aggregation System • |                                                                                                    |                                                                                                    |            |                          |                     |                                                                                      |                                   |                          |                                  |                  |                   |            |
|------------------------------------------------|----------------------------------------------------------------------------------------------------|----------------------------------------------------------------------------------------------------|------------|--------------------------|---------------------|--------------------------------------------------------------------------------------|-----------------------------------|--------------------------|----------------------------------|------------------|-------------------|------------|
| ^                                              | Aggregation Enrol                                                                                                    | Iments                                                                                                    |            |                          |                     |                                                                                      |                                   |                          | Q Se                             | arch Enrollments | Cancel            | Separate   |
|                                                |                                                                                                    |                                                                                                    |            |                          | Aggregation<br>Type | ▼ MP                                                                                 | ✓ Meter Authority                 | ✓ Start Date             | ✓ End Date                       |                  | <del>▼</del> Zone |            |
|                                                |                                                                                                    | 800183                                                                                                    | ] <b>∱</b> | Search (1) 등             | Search (            | Search (1)                                                                           | Search (                          | mm/dd/; ⊟ J <sup>≢</sup> | mm/dd/j ⊟ 🖶                      | Search (         | Search (          | ₩(         |
|                                                |                                                                                                    | 800183                                                                                                    |            | WATKINRD_D_Train_1       | DER                 | Test_Organization_1                                                                  | NG                                | 10/01/2023               |                                  | Enrolled         | E - MHK VL        | ŧ          |
| ^                                              | Full dataset      Cu Details  Aggregation Short Nar Aggregation ID: 80018 Status: Enrolled Enrollment Action: Cre Start Date: 10/01/2023 End Date: Aggregation Type: DEI ELR (Aggregation): N CLR (Aggregation): N CCR (Aggregation): N CO: NG Zone: E - MHK VL Subzone: NMPC MOH Charging At Retail - Ag LSE PTID - Aggregatio Copyright © 2023 New York I | Irrent page dataset<br>ne: Train_1<br>3<br>ate<br>3<br>R<br>IAWK VLY<br>Igregation: N<br>201<br>201<br>201<br>201<br>201<br>201<br>201<br>201<br>201<br>201 | Operati    | Dr. All Rights Reserved. |                     | Separate enrollment<br>Are you sure you want to<br>selected enrollment(s)?<br>Cancel | t(s)<br>o separate the<br>Confirm | Pro                      | mpt to confirm "'<br>Enrollment' | Page1 of 1   Go  | o to page: 1      | Facilities |

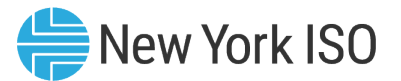

|                                                                                                    | SO Aggrega                                                       | tion System 🔹       |                     |           |                 |                    |             |                        |                   | MPUSER_1<br>LOGOUT         |
|----------------------------------------------------------------------------------------------------|------------------------------------------------------------------|---------------------|---------------------|-----------|-----------------|--------------------|-------------|------------------------|-------------------|----------------------------|
| Aggregation Enrol                                                                                                    | llments                                                          |                     |                     |           |                 | Q Search Enrollmen | ts 🕀 Create | L Export Docs          | Submit 🔟 E        | xport Details 🛛 🛠 Separate |
| → Aggregation ID                                                                                                    | Aggregation<br>Full Name                                         | Aggregation<br>Type | <b>→</b> MP         | •         | Meter Authority |                    |             | ← Status               | ✓ Zone            | Transmission<br>Node PTID  |
| 800183 1≞_<br>⊕                                                                                                    | Search (1) 등                                                     | Search ( ⊕          | Search (1)          | J≣<br>⊛ S | earch (         | mm/dd/ı ⊟<br>�     | mm/dd/y ⊟ 등 | Submittec 📴            | Search            | Status once MP uses        |
| 800183                                                                                                    | WATKINRD_D_Train_1                                               | DER                 | Test_Organization_1 | NG        |                 | 10/01/2023         |             | Submitted for Separate | E - MHK VL        | "Separate" featur          |
|                                                                                                    |                                                                  |                     |                     |           |                 |                    |             |                        |                   |                            |
| ي Full dataset ي Cu                                                                                                    | urrent page dataset                                              | _                   |                     |           |                 |                    |             |                        | >> Page1 of 1     | Go to page: 1              |
| Details                                                                                                    |                                                                  |                     |                     |           |                 |                    |             | Agg Enrolin            | nent Details Work | flow Services Facilities   |
| Aggregation Short Nar<br>Aggregation ID: 80018<br>Status: Enrolled<br>Enrollment Action: Cre<br>Start Date: 10/01/2023<br>End Date:<br>Aggregation Type: DE<br>ELR (Aggregation): N<br>CLR (Aggregation): N<br>TO: NG<br>Zone: E - MHK VL<br>Subzone: NMPC MOH<br>Charging At Retail - Ag | me: Train_1<br>33<br>eate<br>3<br>R<br>HAWK VLY<br>ggregation: N |                     |                     |           |                 |                    |             |                        |                   |                            |

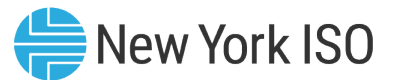

| New York ISO                                                                                                    | New York ISO       Aggregation System •         Info       All separations: The successful |                     |                                   |                   |                            |            |                      |                                                                                                    |                                                                                                    |  |  |  |
|----------------------------------------------------------------------------------------------------|--------------------------------------------------------------------------------------------|---------------------|-----------------------------------|-------------------|----------------------------|------------|----------------------|----------------------------------------------------------------------------------------------------|----------------------------------------------------------------------------------------------------|--|--|--|
| Aggregation Enrollmen                                                                                                    | nts                                                                                        |                     |                                   | Q :               | Search Enrollments         | 🕀 Create 🔟 | Export Docs 🛛 Su     | bm t Separate of a                                                                                      | an Aggregation enrollment<br>bids for the Aggregations                                                                     |  |  |  |
| Aggregation ∱≟<br>ID ID                                                                                                    | Aggregation Full<br>Name                                                                   | Aggregation<br>Type | ▶ MP                              | ▶ Meter Authority | ▶ Start Date J <sup></sup> | ▶ End Date | ▶ Status             | <ul> <li>[800183] be</li> <li>System, and<br/>telemetry fro<br/>from the NYI<br/>Aggregation</li> </ul> | removed from the<br>furthermore prohibits<br>m being transmitted to or<br>SO for the Separated<br>beginning on 2023-10-01. |  |  |  |
| 800032 MAP                                                                                                    | LEWOD_D_DER_AGG1                                                                           | DER                 | Test_Organization_1               | NG                | 09/01/2023                 |            | Separated            | FC                                                                                                    |                                                                                                    |  |  |  |
| 800032 MAP                                                                                                    | LEWOD_D_DER_AGG1                                                                           | DER                 | Test_Organization_1               | NG                | 08/01/2023                 | 08/31/2023 | Enrolled             | F - CARTL                                                                                               | 00.00                                                                                                    |  |  |  |
| 800059 CHAT                                                                                                    | TEAUG_D_DER_AGG3                                                                           | DER                 | Test_Organization_1               | NYPA              | 08/01/2023                 |            | Pending NYISO Review | D - NORTH                                                                                               | 355732                                                                                                    |  |  |  |
| 800059 CHAT                                                                                                    | TEAUG_D_DER_AGG3                                                                           | DER                 | Test_Organization_1               | NYPA              | 06/01/2023                 |            | Unsubmitted          | D - NORTH                                                                                               | 355732                                                                                                    |  |  |  |
| 800060 MAP                                                                                                    | LEWOD_D_DER_AGG2                                                                           | DER                 | Test_Organization_1               | NG                | 06/01/2023                 |            | Pending NYISO Review | F - CAPITL                                                                                              | 80458                                                                                                    |  |  |  |
| 800071 ROM                                                                                                    | IE_E_ESR_AGG1                                                                              | ESR                 | Test_Organization_1               | NG                | 07/01/2023                 |            | Unsubmitted          | E - MHK VL                                                                                              | 80656                                                                                                    |  |  |  |
|                                                                                                    |                                                                                            | 500                 | <b>T</b> 1 <b>O</b> 1 11 <b>I</b> |                   | 0.110.110.000              |            | 5 F 19700 5 -        |                                                                                                    | 00050                                                                                                    |  |  |  |
| 速 Full dataset 速 Current p                                                                                                    | oage dataset                                                                               |                     |                                   |                   |                            |            | << < > >>            | Page <b>1 of 1</b>   Go to p                                                                            | page: 1                                                                                                    |  |  |  |
| ^ Details                                                                                                    |                                                                                            |                     |                                   |                   |                            |            | Agg Enrollment De    | etails Workflow                                                                                         | Services Facilities                                                                                                    |  |  |  |
| Details     Morthow Services Pacifities  Aggregation Short Name: Train_1 Aggregation ID: 800183 Status: Enrolled Enrollment Action: Create Start Date: 1001/2023 End Date: Aggregation Type: DER ELR (Aggregation): N CLR (Aggregation): N TO: NG Zone: E - MHK VL Subzone: SMPC MOHAWK VLY Charging At Retail - Aggregation: N LSE PTID - Aggregation: N LSE PTID - Aggregation: N |                                                                                            |                     |                                   |                   |                            |            |                      |                                                                                                    |                                                                                                    |  |  |  |

FOR TRAINING PURPOSES ONLY

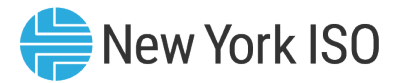

- Aggregation separated by the NYISO:
  - Example reasons: Poor performance by Aggregations, done after NYISO's Grid Operations team's recommendation and communication between the DRO team and the Aggregator

| If performed before Certification close for the following month                                                                                        | If performed after Certification close for the month                                                                                                   |
|----------------------------------------------------------------------------------------------------|----------------------------------------------------------------------------------------------------|
| Withdrawal from the DER Participation model will be effective for the following month                                                                  | Withdrawal from the DER Participation model will be effective for 2 months from then                                                                   |
| Example: If performed during the Certification open period in April, withdrawal from the DER Participation model will be effective May 1 <sup>st</sup> | Example: If performed after the Certification open period in April, withdrawal from the DER Participation model will be effective June 1 <sup>st</sup> |

- Certification period details for a month can be found on the ICAP Event Calendar found on the NYISO website
- NYISO will separate the Aggregation enrollment and email the Aggregator
- Status of the Aggregation Enrollments screen: Separated

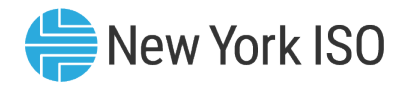

### **Separating a DER Facility**

- DER facility separated by the MP: Aggregators who wish to withdraw one or more DER facilities from their currently enrolled Aggregation can use the process described here
  - Example reasons to separate one or more DER facilities may be poor performance of the DER facility in the Aggregation, the DER facility contract with the Aggregation is over or the DER facility is switching to another Aggregation or transitioning to another participation model
- Aggregator will use the "Create Facility Enrollment", download the template with data for the applicable Aggregation, and upload an updated file with the Aggregation ID removed from the facility that should be separated
- Aggregator will need to re-submit the Aggregation enrollment for the applicable Aggregation with the updated facilities enrollment template
  - Changes will become effective at the beginning of the month that is 2 months from the date of action
    - For example, if a DER Facility separation documentation is submitted in the month of April, separation would be effective June 1

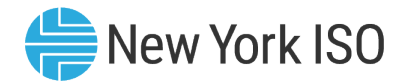

#### **Separating a DER Facility**

- DER facility separated by NYISO: In instances when Aggregators request NYISO to separate a DER facility
- Is effective beginning 1 month from the date of action, but can be requested only before Certification closes
  - If the Aggregation requests for a facility to separate in April before Certification closes, the separation would be effective May 1<sup>st</sup>
- The Agg System and the NYISO will again verify that the Aggregation appreciably conforms to market rules without the separated DER facility

| If it is still valid:                                                                                                    | If it is not valid:                                                                           |
|----------------------------------------------------------------------------------------------------|-----------------------------------------------------------------------------------------------|
| System sets enrollment end date for the Aggregation and applicable DER facilities to the end of May                                                            | NYISO will email the Aggregator that the Aggregation is no longer valid and must be separated |
| System creates new enrollment for the Aggregation and remaining DER facilities based on system calculated attributes for the $1^{st}$ of June                  | NYISO will initiate Aggregation Separation ( as per process on slide 66)                      |
| Status in the Agg System Aggregation Enrollment screen : Unsubmitted                                                                                           |                                                                                               |
| MP must resubmit the Aggregation Enrollment and it<br>will go through the rest of the steps in the Enrollment<br>process under the new Aggregation composition |                                                                                               |

#### **ICAP Market Related Tasks**

<sup>©</sup> COPYRIGHT NYISO 2024. ALL RIGHTS RESERVED.

FOR TRAINING PURPOSES ONLY

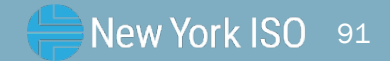

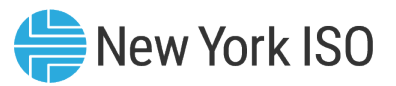

#### Submitting DMNC in the Agg System

- Aggregations participating in the Installed Capacity markets must submit their DMNC test data once every Capability Period (Summer and Winter)
  - Similar process to when initial DMNC test data is submitted during enrollment
- The time period and deadlines for DMNC test data submissions in the Agg System can be found in the ICAP Event Calendar
  - Similar to deadlines for other resource types
  - Out of period DMNC test data must be validated by in-period testing, in accordance with rules set forth in the tariff and the ICAP Manual
    - For more details, Refer to Section 4.2 of the Installed Capacity manual: DMNC and DMGC Procedures
- After the initial submission of DMNC for Aggregations with EDLs, DMNC submissions in subsequent Capability Period must be for a minimum of either
  - I. Its elected Energy Duration Limitation
  - II. Duration required by its technology type according to rules set forth in the ICAP Manual
  - Refer to the ICAP Manual Section 4.2.2.2 for more details

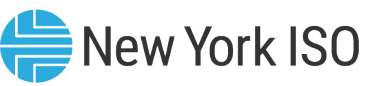

#### **ICAP and UCAP Screen in the Agg System**

- Read-only screen that has a summary of Aggregation level and DER facility level ICAP and UCAP calculations for selected timeframes
- This includes:
  - Aggregation Declared Value
  - DMNC Status and MW amount
  - Duration Adjustment Factor
  - Aggregation CRIS MW
  - Aggregation Derating Factor
  - Aggregation ICAP
  - Aggregation UCAP

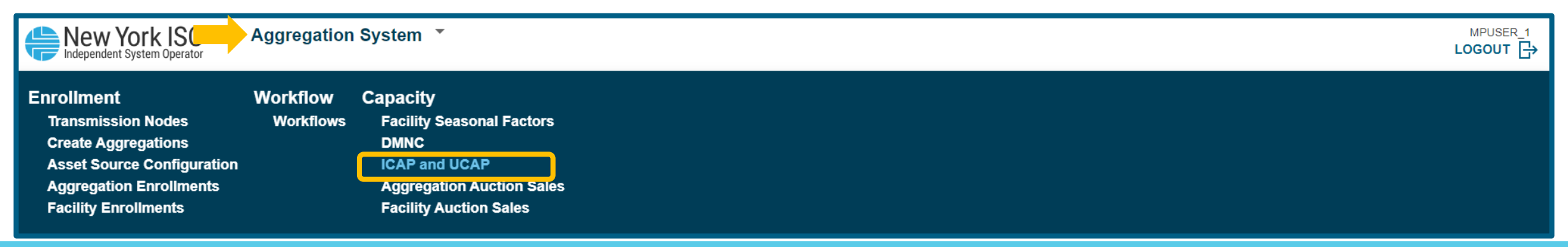

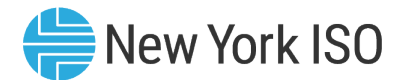

#### ICAP and UCAP

#### ICAP and UCAP

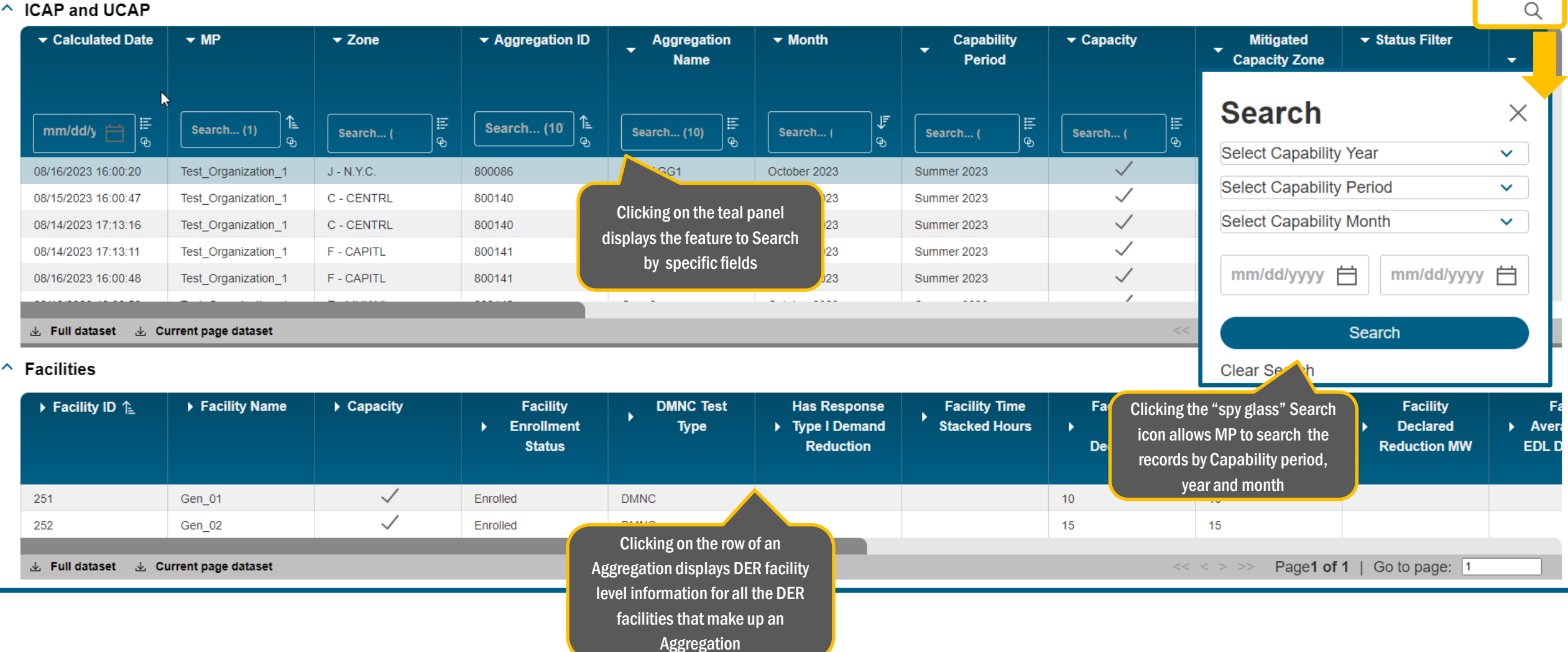

©COPYRIGHT NYISO 2024. ALL RIGHTS RESERVED

### **Aggregation Auction Sales**

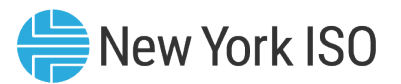

- Read-only screen that has a summary of Aggregation level Auction sales for selected timeframes, mirroring values available in the ICAP AMS
- This includes:
  - Auction month
  - Available ICAP
  - Available UCAP for Sale
  - Auction and Bilateral Sales
  - Spot Market Auction Sales
  - Unsold MW
  - ICAP Sold for DAM MW

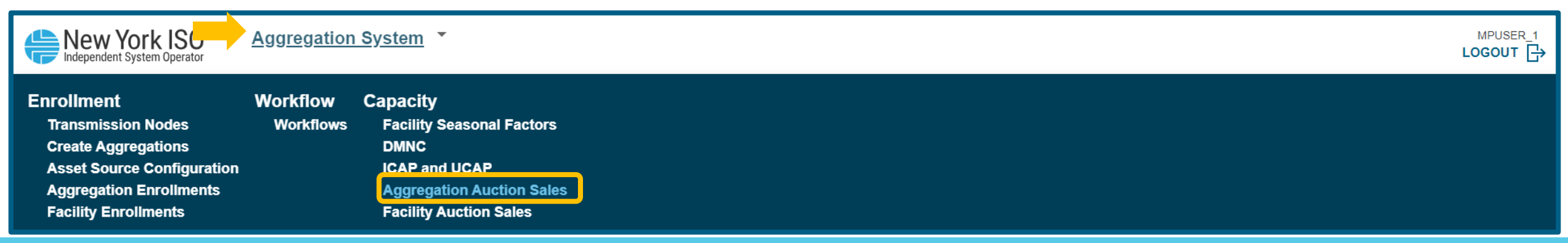

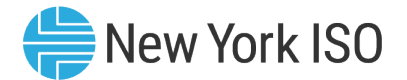

#### **Aggregation Auction Sales**

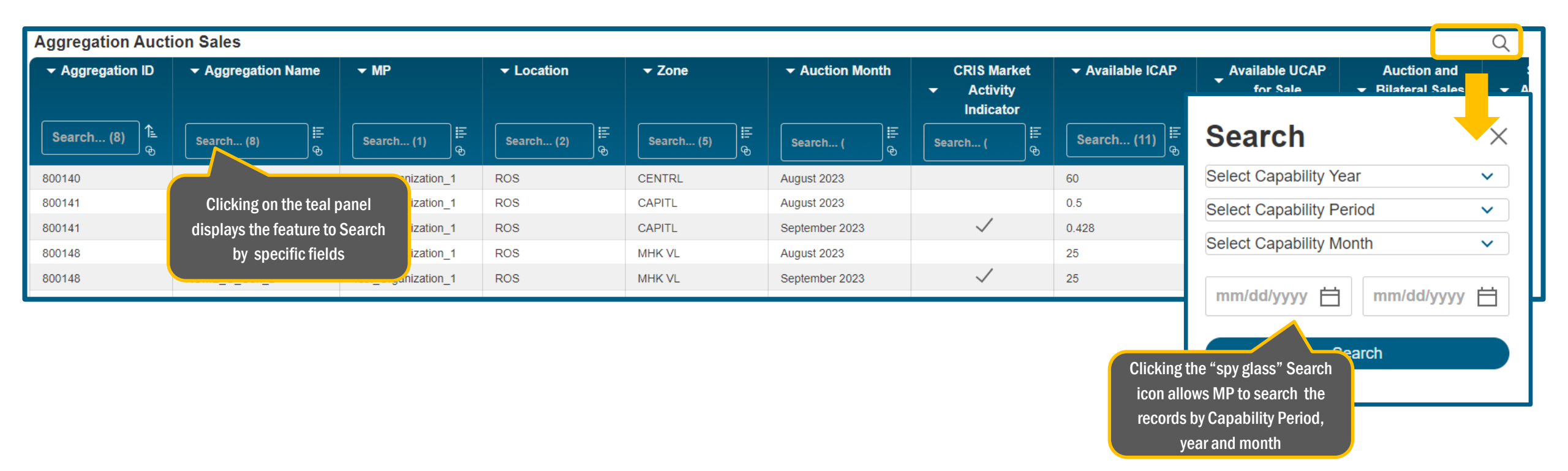

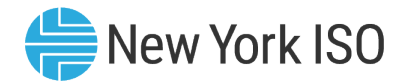

#### **Facility Auction Sales**

 Read-only screen that has information about the awarded UCAP MW per DER facility for selected timeframes, mirroring values available in the ICAP AMS

| Hew York IS Aggregation System Operator                                                                                                   | <u>vstem</u> *                                                                                                    |               |                 |                                                 |                                             |                           |                   |
|----------------------------------------------------------------------------------------------------|----------------------------------------------------------------------------------------------------|---------------|-----------------|-------------------------------------------------|---------------------------------------------|---------------------------|-------------------|
| EnrollmentWorkflowCateTransmission NodesWorkflowsCreate AggregationsAsset Source ConfigurationAggregation EnrollmentsFacility Enrollments | apacity<br>Facility Seasonal Factors<br>DMNC<br>ICAP and UCAP<br>Aggregation Auction Sales<br>Facility Auction Sales |               |                 |                                                 |                                             |                           |                   |
| Facility Auction Sales                                                                                                    |                                                                                                    |               |                 |                                                 |                                             |                           |                   |
|                                                                                                    | cility Name 🛛 🔻 MP                                                                                                   | ✓ Zone        | - Auction Month | CRIS Market                                     | ✓ Awarded MW                                |                           | ✓ Last Updated By |
|                                                                                                    |                                                                                                    |               |                 | <ul> <li>Activity</li> <li>Indicator</li> </ul> |                                             |                           |                   |
| Search (6)<br>⊕ Search (11)<br>€ Search                                                                                                   | ch (11)                                                                                                    | Search (4) IE | Search (2       | Search (2                                       | Search (8) ≣                                | mm/dd/yy₃ 🛱 📱             | Search (1)        |
| 800141                                                                                                    | Test Organization 1                                                                                                  | CAPITL        | August 2023     | · · · · · · · · · · · · · · · · · · ·           | 0                                           | 07/28/2 Search            | ×                 |
| 800141 Clicking on the teal panel                                                                                                    | Test_Organization_1                                                                                                  | CAPITL        | August 2023     |                                                 | 0                                           | 128/2 Select Facility     | ~                 |
| 800141 displays the feature to Search                                                                                                    | Test_Organization_1                                                                                                  | CAPITL        | September 2023  | Click                                           | ing the "spy glass" Sea                     | rch /2 Select Auction Mo  | nth 🗸             |
| 800148 by specific fields                                                                                                    | Test_Organization_1                                                                                                  | MHK VL        | August 2023     | icon                                            | allows MP to search th                      | 1e <mark>/2</mark> Search | Auction sales     |
|                                                                                                    |                                                                                                    |               |                 | reco                                            | ords by Capability period<br>year and month | d, Clear Search           |                   |

#### FOR TRAINING PURPOSES ONLY

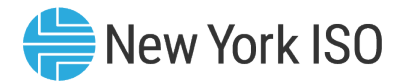

#### **Facility Seasonal Factors**

- Read-only screen that contains the Seasonal Availability factors for each facility that has been enrolled
  - Seasonal Availability factors are seasonal enrollment-based calculations required for ICAP/UCAP calculations for Installed Capacity market participation
  - Availability factors for each facility can be viewed at the Capability period level, and for every month contained within the Capability Period

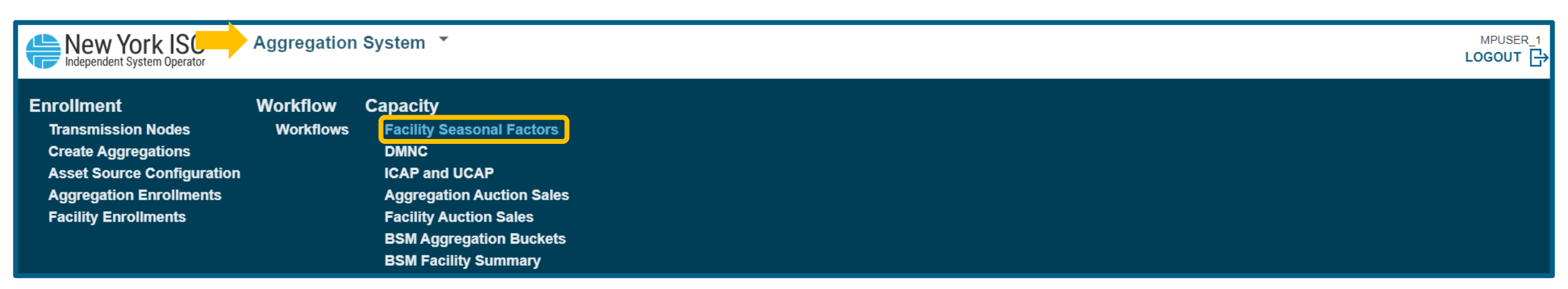

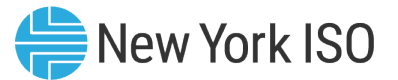

#### **Facility Seasonal Factors**

| New York ISO                                    | Aggregation System *                                                                                                    |                             |                                          |                     |                        |                                                                                                    | MPUSER_1                         |
|-------------------------------------------------|----------------------------------------------------------------------------------------------------|-----------------------------|------------------------------------------|---------------------|------------------------|----------------------------------------------------------------------------------------------------|----------------------------------|
| ∽ Facility Seasonal Fact<br>Facility → MP<br>ID | ors<br>Aggregation<br>ID<br>SAF                                                                                                    | Facility Override<br>SAF    | Facility Seasonal Availability<br>Factor | Aggregation<br>Type | Capability<br>Period   | Clicking the "spy glass" Search<br>allows MP to select the Capabi<br>Period to display correspondi<br>Facility Seasonal Factors | icon<br>ility t Updated<br>ng By |
| New Yor Independent Syst                        | KISO Aggregation System                                                                                                    | -                           |                                          |                     |                        | Search                                                                                                    | × -                              |
| ► Facility Sease ► Facility ID                  | MP Aggregation Facility Rail Facility Rail F | aw Facility Override<br>SAF | Facility Seasonal Availability<br>Factor | Aggregation<br>Type | Capability<br>▶ Period | Capability Period<br>Capability Period                                                                                          | → C                              |
| ► Fa                                            |                                                                                                    |                             |                                          |                     |                        | Summer 2041<br>Winter 2040-2041                                                                                                 | ► La:                            |
| 93<br>93<br>93                                  |                                                                                                    |                             |                                          |                     |                        | Summer 2040<br>Summer 2026                                                                                                    | NYISO<br>NYISO<br>NYISO          |
| 93<br>93<br>93                                  |                                                                                                    |                             |                                          |                     |                        | Winter 2025-2026<br>Summer 2025                                                                                                 | NYISO<br>NYISO<br>NYISO          |
| 95<br>95<br>95                                  |                                                                                                    |                             |                                          |                     |                        | Winter 2024-2025<br>Summer 2024                                                                                                 | NYISO<br>NYISO<br>NYISO          |
| 95                                              |                                                                                                    |                             |                                          |                     |                        | Summer 2023                                                                                                    | NYISO                            |

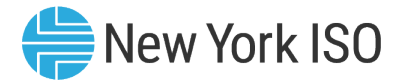

#### **Facility Seasonal Factors**

| <b>4</b> | Facility Seasonal | SO Aggreg<br>Factors | ation System 🔹   |                        | The Avai<br>each fao<br>ICAP/U<br>app | lability Factor values<br>cility that will be used<br>CAP calculations for<br>licable Aggregation | s for<br>d in<br>the |                      |                |                     | MPUSER_1<br>LOGOUT |
|----------|-------------------|----------------------|------------------|------------------------|---------------------------------------|---------------------------------------------------------------------------------------------------|----------------------|----------------------|----------------|---------------------|--------------------|
|          | ▶ Facility ID 🚹   | ▶ MP                 | ▶ Aggregation ID | Facility Raw<br>SAF    | Facility<br>Override SAF              | Facility<br>Seasonal<br>Availability<br>Factor                                                    | Aggregation<br>Type  | Capability<br>Period | ▶ Month        | ▶ Last Update Date  | ► La:              |
|          | 93                | Test_Organization_1  | 800032           |                        |                                       | 89.86                                                                                             | DER                  | Summer 2023          | July 2023      | 11/15/2023 14:31:07 | NYISO              |
|          | 93                | Test_Organization_1  | 800032 Ra        | w SAF: System calcula  | ted                                   | 89.86                                                                                             | DER                  | Summer 2023          | August 2023    | 11/15/2023 14:31:07 | NYISO              |
|          | 93                | Test_Organization_1  | 800032           |                        |                                       | 89.86                                                                                             | DER                  | Summer 2023          | September 2023 | 11/15/2023 14:31:07 | NYISO              |
|          | 93                | Test_Organization_1  | 800032 Overr     | ide SAF: DRO entered v | alues                                 | 89.86                                                                                             | DER                  | Summer 2023          | August 2023    | 11/15/2023 14:31:07 | NYISO              |
|          | 93                | Test_Organization_1  | 800032           |                        |                                       | 89.86                                                                                             | DER                  | Summer 2023          | August 2023    | 11/15/2023 14:31:07 | NYISO              |
|          | 93                | Test_Organization_1  | 800032           |                        |                                       | 89.86                                                                                             | DER                  | Summer 2023          | October 2023   | 11/15/2023 14:31:07 | NYISO              |
|          | 95                | Test_Organization_1  | 800060           |                        |                                       | 89.86                                                                                             | DER                  | Summer 2023          | August 2023    | 11/15/2023 14:31:07 | NYISO              |
|          | 95                | Test_Organization_1  | 800060           |                        |                                       | 89.86                                                                                             | DER                  | Summer 2023          | July 2023      | 11/15/2023 14:31:07 | NYISO              |
|          | 95                | Test_Organization_1  | 800060           |                        |                                       | 89.86                                                                                             | DER                  | Summer 2023          | August 2023    | 11/15/2023 14:31:07 | NYISO              |
|          | 95                | Test_Organization_1  | 800060           |                        |                                       | 89.86                                                                                             | DER                  | Summer 2023          | August 2023    | 11/15/2023 14:31:07 | NYISO              |

#### **Buyer Side Mitigation**

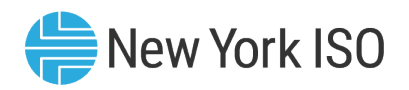

- Certain DER facilities (that can provide greater than 2MW injection on to the grid) located in NYISO's Mitigated Capacity Zones (New York City and Zones G-J) may be subject to Buyer Side Mitigation, pursuant to NYISO tariff and procedures
  - DER facilities that satisfy the goals specified in New York State Climate Leadership and Community Protection Act (CLCPA) are excluded from Buyer Side Mitigation evaluations
    - For example, Energy Storage Resources (ESRs), Demand Response, Wind and Solar Intermittent Power Resources are all excluded from BSM evaluations
- Two read-only screens in the Agg system that pertain to Buyer Side Mitigation:
  - BSM Facility Summary: Facility offer floor records for facilities that are subject to BSM
  - BSM Aggregation Buckets: Facilities grouped together by Offer floor within an Aggregation
- Refer to Section 6.2.1 of the Aggregation Manual for more details on rules of BSM evaluations for DER facilities

| New York ISO                                                                                                    | Aggregation           | n System  ▼                                                                                                    | MPUSER_1<br>LOGOUT ☐→ |
|----------------------------------------------------------------------------------------------------|-----------------------|----------------------------------------------------------------------------------------------------|-----------------------|
| Enrollment<br>Transmission Nodes<br>Create Aggregations<br>Asset Source Configuration<br>Aggregation Enrollments<br>Facility Enrollments | Workflow<br>Workflows | Capacity<br>Facility Seasonal Factors<br>DMNC<br>ICAP and UCAP<br>Aggregation Auction Sales<br>Facility Auction Sales<br>BSM Aggregation Buckets<br>BSM Facility Summary |                       |

#### **BSM Facility Summary**

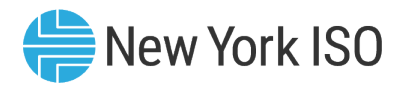

- This screen contains Summer and Winter offer floor records and exempt/non-exempt MW data for DER facilities for a selected Auction month
  - Screen is populated once Aggregation and facility's enrollment is submitted
    - By NYISO's Market Mitigation and Analysis team and the Distributed Resources Operations team

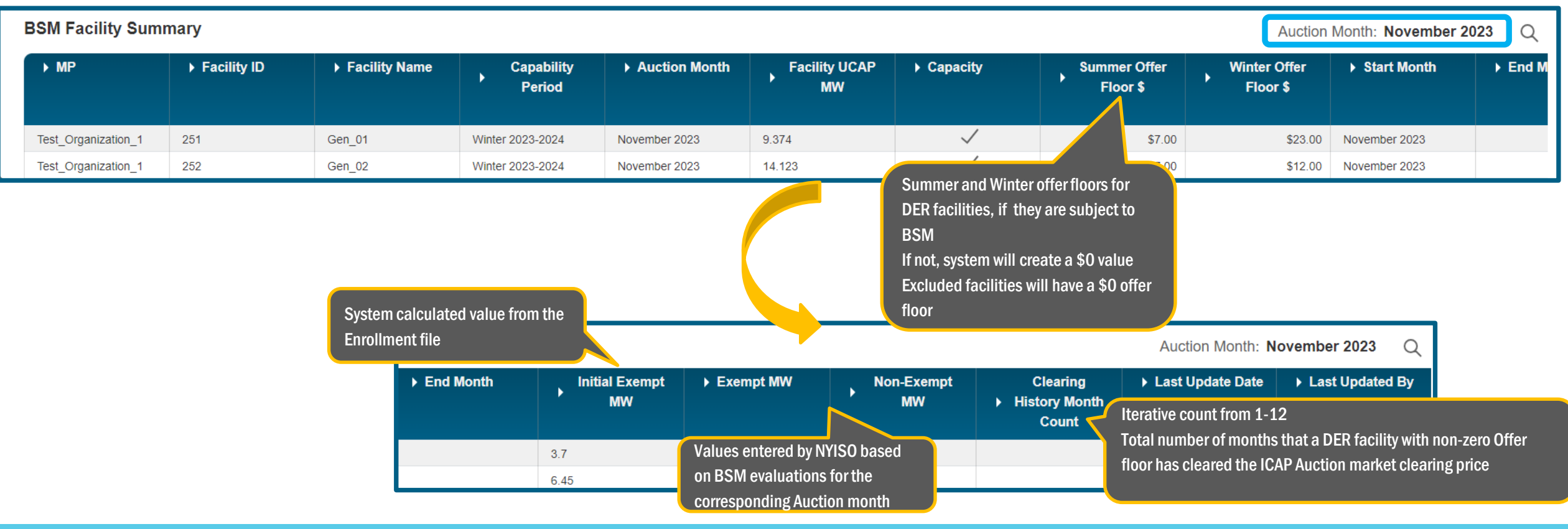

#### ©COPYRIGHT NYISO 2024. ALL RIGHTS RESERVED

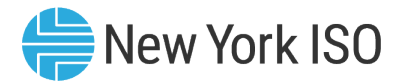

#### **BSM Aggregation Buckets**

- This screen displays, for a selected Auction month,
  - Offer floor data at the Aggregation level
  - Aggregations buckets that contain DER facilities within an Aggregation that are grouped together by offer floors
  - Auction awards MW from exempt and non-exempt MWs

| Version | ► MP                                                                 | Aggregation ↑ <u> </u>                             | Aggregation<br>Name | ▶ Offer Floor \$ 1≟                              | Non-Exempt                                       | ► Exempt MW                       | ► Auction Month                                                         | Published<br>Exempt MV                                                          | Published N<br>V Exempt M                                         |
|---------|----------------------------------------------------------------------|----------------------------------------------------|---------------------|--------------------------------------------------|--------------------------------------------------|-----------------------------------|-------------------------------------------------------------------------|---------------------------------------------------------------------------------|-------------------------------------------------------------------|
|         | Test_Organization_1                                                  | 800175                                             | wind_MPU1           | 0                                                | 0                                                | 0                                 | December 2023                                                           | 0                                                                               | 0                                                                 |
|         | Test_Organization_1                                                  | 800175                                             | wind_MPU1           | 0                                                | 0                                                | 0                                 | December 2023                                                           | 0                                                                               | 0                                                                 |
|         | Test_Organization_1                                                  | 800177                                             | Test_MPU2           | 0                                                | 0                                                | 14                                | October 2023                                                            |                                                                                 | 0                                                                 |
|         | Test Organization 4                                                  |                                                    |                     |                                                  |                                                  |                                   |                                                                         |                                                                                 |                                                                   |
|         | The various Aggrega<br>grouped by offer flo                          | ation buckets<br>or values for                     | Test_MPU2           | 0                                                |                                                  | 14                                | November 2023                                                           | 14                                                                              | 0                                                                 |
|         | The various Aggrega<br>grouped by offer flo<br>DER facilities within | ation buckets<br>or values for<br>an Aggregation   | Test_MPU2           | o<br>Aw<br>Ex                                    | ards from<br>empt MW ►                           | Awards from<br>Non-Exempt<br>MW   | Total Bucket<br>Awards MW                                               | 14<br>.ast Update Date                                                          | 0<br>▶ Last Updated By                                            |
|         | The various Aggrega<br>grouped by offer flo<br>DER facilities within | ation buckets<br>or values for<br>a an Aggregation | Test_MPU2           | Awy Ex                                           | ards from<br>empt MW                             | Awards from<br>Non-Exempt<br>MW 0 | Total Bucket     Image: More than 100 minipage       Awards MW     11/2 | 14<br>.ast Update Date<br>1/2023 14:10:40                                       | 0  Last Updated By NYISO                                          |
|         | The various Aggrega<br>grouped by offer flo<br>DER facilities within | ation buckets<br>or values for<br>a an Aggregation | Test_MPU2           | Auction awards for                               | ards from<br>empt MW                             | Awards from<br>Non-Exempt<br>MW 0 | Total Bucket<br>Awards MW     11/2       11/2     11/1                  | 14<br>Last Update Date<br>1/2023 14:10:40<br>7/2023 13:51:49                    | <ul> <li>Last Updated By</li> <li>NYISO</li> <li>NYISO</li> </ul> |
|         | The various Aggrega<br>grouped by offer flo<br>DER facilities within | ation buckets<br>or values for<br>a an Aggregation | Test_MPU2           | Aw<br>Ex<br>Auction awards for<br>Non-Exempt MWs | ards from<br>empt MW<br>r Exempt and<br>for each | Awards from<br>Non-Exempt<br>MW 0 | Total Bucket<br>Awards MW     11/2       11/2     11/1       09/2       | 14<br>Last Update Date<br>1/2023 14:10:40<br>7/2023 13:51:49<br>3/2023 16:44:40 | 0<br>Last Updated By<br>NYISO<br>NYISO<br>NYISO                   |

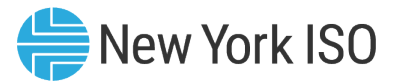

#### **Summary: Presentation Topics**

- Introduction to the Agg System
  - Access to the Agg System
- Enrollment of new Aggregations and DER facilities
  - Submission of DER facilities and Aggregation enrollment
  - Initial NYISO Validation
  - Distribution Utility Review
  - NYISO Review
  - Post Enrollment Set up for Participation
- Enrollment actions for Installed Capacity Market Participation
  - DMNC submission and validation
- Management of Enrollments
  - Separating an Aggregation/DER facility
  - ICAP Market related tasks
- Additional References

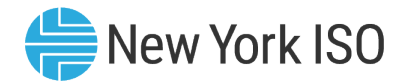

#### **Additional References**

- Tariff:
  - Market Administration and Control Area Services Tariff
- Manuals:
  - Aggregation Manual
  - Installed Capacity Manual
  - Control Center Requirements Manual
- User's Guides:
  - Aggregation System User's Guide
- Market Training materials:
  - DER Onboarding Educational Suite

# **Questions?**

For any future assistance, please contact NYISO Stakeholder Services at <u>stakeholder\_services@nyiso.com</u> or by phone at (518) 356-6060

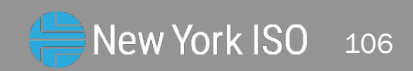

© COPYRIGHT NYISO 2024. ALL RIGHTS RESERVED.

FOR TRAINING PURPOSES ONLY